# N4/T4 İşlemleri Birim Dönüştürme İşlemleri Kullanıcı Bilgilendirme Dokümanı

Netsim Yazılım A.Ş. - 01.12.2023

| 1.   | Stok Birimi Dönüştürme                                            |
|------|-------------------------------------------------------------------|
| 1.1. | BirimX- Birim1-Birim nedir?                                       |
| 1.2. | Stok kartındaki birimler arasında bağlantı nasıl oluşturulur?     |
| 1.3. | Fiyat listesi nasıl oluşturulur?                                  |
| 1.4. | Alış ve stok girişi nasıl yapılır?                                |
| 1.5. | Satış ve stok çıkış (birim dönüştürme) işlemi nasıl yapılır?      |
| 1.6. | Refbirim ve refbirim çarpanı neyi ifade eder?                     |
| 1.7. | Stok kartlarına yeni birim nasıl eklenir?                         |
| 1.8. | Aynı stoğun farklı işlemlere göre farklı birimi nasıl kullanılır? |
| 1.9. | Birim dönüşüm işlemi sonucunda stok nasıl değişir?                |

## 1. Stok Birimi Dönüştürme

Netsim iş yönetim sisteminde ağırlık, uzunluk, hacim vb. birimler arasında dönüştürme yapılmaktadır.

Örneğin, sisteme koli olarak alışı yapılan bir ürünün adetli olarak çıkışı yapılabilmektedir. Bunun için öncelikle sistemde <u>birim dönüştürme ayarı</u> (koli - adet dönüşümü) yapılır. Sonrasında <u>dönüştürülecek olan birim (koli) ile ürünlerin sisteme girişi</u> yapılmalıdır. Aksi taktirde <u>birim dönüştürme olmaz!</u>

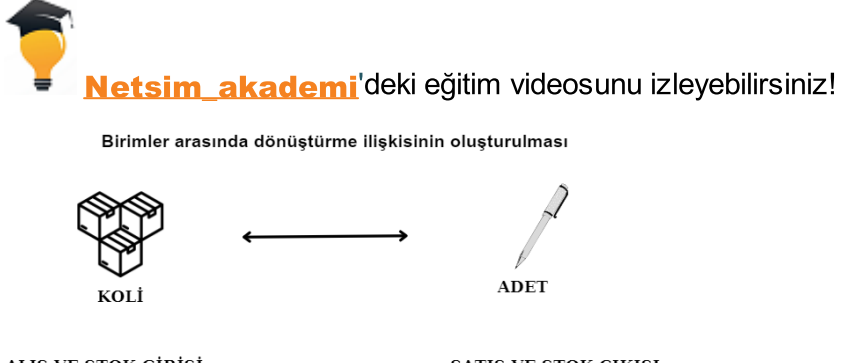

<u>ALIŞ VE STOK GİRİŞİ</u> 10 KOLİ

1 koli= 20 adet

SATIŞ VE STOK ÇIKIŞI 45 Adet

2 koli satılacak. 3. koli açılarak içinden 5 adet satılacak.

#### Birim Dönüştürme işlem Sıralaması

- 1. Birimler arası bağlantı tanımlanır.
- 2. Alış satış fiyat listesi oluşturulur.
- 3. Ürünün dönüşümü yapılacak olan birimde (koli, paket, top vb.) alışı ve stok girişi yapılır.
- 4. Stok girişi yapılan ürünün satış ve stok çıkış işlemi dönüşeceği birimde (adet, metre vb.) gerçekleştirilerek birim dönüştürme işlemi tamamlanır.
  - BirimX- Birim1 Birim nedir?
  - 😌 Stok kartındaki birimler arasında bağlantı nasıl oluşturulur?
  - Fiyat listesi nasıl oluşturulur?
  - Alış ve stok giriş işlemi nasıl yapılır?
  - Satış ve stok çıkış(birim dönüştürme) işlemi nasıl yapılır?
  - Refbirim ve refbirim çarpanı neyi ifade eder?
  - Stok kartlarına yeni birim nasıl eklenir?
  - Aynı stoğun farklı işlemlere göre farklı birimi nasıl kullanılır?
  - Birim dönüşüm işlemi sonucunda stok nasıl değişir?

## 1.1. BirimX- Birim1-Birim nedir?

**Birim** : Stok kartınına ait birimler penceresinde sıra no'ya göre sıralanan birimlerden<u>sıra</u> <u>numarası en küçük olan birim</u> sistemde alış/satış/stok işlem pencerelerinde stok kartı seçildiğinde <u>varsayılan</u>olarak kullanılır. Herbir stok kartı içinde birim tanımlanmış olmalıdır. İşlem yapılırken kullanıcı tarafından Birim <u>değiştirilebilir!</u>

**Birim 1** : Stok kartındaki birim tanım penceresinde sıra numarasına göre sıralanmış olan birimlerden <u>sıra numarası en küçük</u> ve **BirimX değeri 1** olan <u>Birim1'dir</u>. Kullanıcı tarafından Birim1 <u>değiştirilemez!</u>

Birim1 cinsinden Miktar1 sistem tarafından hesaplanır.Örnek görsel aşağıda verilmiştir.

| 💓 Stok Kartı Birim | Tanımları    |                         |                       |                                            |
|--------------------|--------------|-------------------------|-----------------------|--------------------------------------------|
|                    |              |                         |                       | Stok Kartı Birim Tanımları<br>20 Onaylandı |
| Stok kodu 00008    | Stok adı     | Çift Oluklu Kutu-40x30> | x30                   |                                            |
| Birimler           |              |                         | Gene                  |                                            |
| KayıtDurumu        | Sıra 🔺 Birim | BirimX                  | Dakat Mt Adat Ka      | hirim Lorinin Birim Y                      |
| 🖌 🗸 Aktif          | 2 Gr         | 0,001                   | dečeri 1 dir. En ön   | Dirimierinin Birima                        |
| 🖌 🗸 Aktif          | 3 km         | 1.000                   | icin sistem Birim 1 c | alarak naketi kullanır                     |
| 🖌 Aktif            | 5 cm         | 0,01                    | Min mik               |                                            |
| 🖌 Aktif            | 6 Paket      | 1                       | Max mil               |                                            |
| 🖌 Aktif            | 7 Mt         | 1                       | Seri/Ceki zorunlu     | ↓ Uto parcaia sira                         |
| 🖌 🗸 Aktif          | 8 Adet       | 1                       |                       | Takin Birim 1 den                          |
| 🚽 🖌 Aktif          | 11 Kg        | 1                       | Baulas                |                                            |
| 🖌 🗸 Aktif          | 12 Ons       | 0,028                   | Doylar                | Eventuary (Dece                            |
| Aktif              | 13 Ton       | 1.000                   | En                    | Fiyat Limiti / Puan                        |
|                    |              |                         | Воу                   | Min fiyat                                  |
|                    |              |                         | Yükseklik             | Max fiyat                                  |

Bir ürün için birden fazla birim tanımlanmış ise birimler Birim 1 ve Birim olarak alış/satış/stok işlemlerinde gösterilir.

Bu şekilde stok bilgisi birden fazla birimde takip edilebilir.

Örneğin koli bandı için paket ve adet olarak 2 birim tanımlanabilir.

Paket içinde 72 adet koli bandı olacak şekilde ayar (1) yapılır.

Adet için birim çarpan (BirimX=1) ve paket için birim çarpan (BirimX=72) olacaktır.

Adet bu durumda **Birim1** dir. Sistem işlem esnasında **Miktar1** için adet olarak hesap yapar (2). Bu şekilde paketli işlem yapılırken adetli olarak da kullancıya bilgi sağlanır.

| 😽 Stok Kartı Birim Tanımları                 |                                           |                                                        |
|----------------------------------------------|-------------------------------------------|--------------------------------------------------------|
|                                              | 2                                         | Stok Kartı Birim Tanımları                             |
|                                              |                                           | 74 Onaylandı                                           |
| Stok kodu 00049 Stok adı Koli Bandı 72li Set |                                           |                                                        |
| Birimler                                     |                                           |                                                        |
|                                              | Gener Ozellikier Parametreler Noktala     |                                                        |
| KayıtDurumu Sıra Birim BirimX                | Katsayı                                   | ametreleri                                             |
| Aktif 2 Paket 72                             | Dara Taban dara                           |                                                        |
|                                              | Min miktar Ref birim                      | Adet 🤌                                                 |
|                                              | Max miktar Ref birim çarpanı              | 72                                                     |
|                                              | Seri/Çeki zorunlu 🗸 Oto parçala sıra      | 2                                                      |
|                                              | Takip Birim1 den                          | · · · · · · · · · · · · · · · · · · ·                  |
|                                              | Boylar Eivat Limiti / Pua                 | n                                                      |
|                                              | En                                        |                                                        |
|                                              | Boy Min fiyat                             |                                                        |
|                                              | Yükseklik Max fiyat                       |                                                        |
|                                              | Çap Fiyat dövizi                          |                                                        |
|                                              | Puan                                      |                                                        |
|                                              | Çal parılar<br>Kargo Bilgileri            |                                                        |
|                                              | Birim çarpanı 72                          |                                                        |
| 😽 Alış                                       |                                           |                                                        |
|                                              |                                           | Alış Onaylandı                                         |
| Cari ünvanı Sarf Malzeme Tedarikçisi-1       | 😣 Nokta MERKEZ SUBE 🍏                     | Takip no/Tarih 15.12.2023 23:05:                       |
| Açıklama                                     | Personel Personel-1 xxxxxxx 8             | Döviz/Kur TL - 1,0                                     |
| Yetkili                                      | ··· Özel kod ··· MH ök @ 🗟 ···            | Belge no/Tarih                                         |
|                                              |                                           |                                                        |
| Satır İşlemleri Sıra Nıc A StokNo            | Stok Kodu Stok Adı Miktar Birim BirimX Bi | rim Fiyat Miktar1 Birim1 Döviz Döviz Kuru Genel Toplam |
| Satır Ekle                                   | Koli Bandi 72i Set 100 Paket 72,00        | 1.310 7.200 Adet 11 1,0000 131.800,00                  |
| Ġ Önceki Alıs Satışdan Stok Sec              |                                           | 2                                                      |
| Sık Kullanılanlar                            |                                           |                                                        |

**Birim X** : Birimler arasında dönüştürme yapan çarpan değeridir.Dönüştürme çarpanları **TANIMLAR** modülündeki **Stok/Lojistik Tanımları** menüsündeki **Stok Birim Listesi** penceresinde girilmiştir. Sistem işlemler esnasında buna göre dönüştürme yapar. Örneğin metre ile santimetre ya da gram ile kilogram gibi dönüşümler **stok birim listesinde** tanımlanmıştır. Kullanıcı bunun dışında ayrıca koli - adet ilişkisi ya da top - metre ilişkisini <u>BirimX ile kurabilir</u>.

Aşağıdaki görselde 1 top naylon 20 metre olarak açılarak işleme alınması için ayar yapılmıştır. Top biriminin metre cinsinden işlem yapılabilmesi için Referans birimi olarak metre ve referans birim çarpanı olarak 20 girilmiştir. Sıra numarası 3 (1) olduğu için ve de metre birimine dönüştürülerek kullanılacağı için **oto parçala sıra** alanında 3 yazılıp metre ile dönüşüm ayarı (2) ayarı yapılmıştır.

Ayrıca birim çarpanı (3) yani BirimX değeri 20 olarak da belirtilmiştir.

Örneğin 25 metre naylon satışında 2 top ürün açılacaktır. Birinci topun hepsi kullanılacak. İkinci toptan ise 5 metre kullanılacaktır.

Voto parçala sıra alanı boş bırakılırsa <u>dönüşüm olmaz</u> ! Parçalanacak birimin sıra numarası yazılır.

| 💓 Stok Kartı Birim Tanımları                                                                                |                                                                                                    |                                          |
|----------------------------------------------------------------------------------------------------|----------------------------------------------------------------------------------------------------|------------------------------------------|
|                                                                                                    | 1. In the second second | Stok Kartı Birim Tanımları               |
| Stok kodu 00048 Stok adı Kalın Yapışkanlı Naylo                                                             | n                                                                                                    |                                          |
| Birimler                                                                                                    | Genel Özellikler Parametreler                                                                                                    | Noktalar                                 |
| KayıtDurumu         Sıra ▲         Birim         BirimX           ✓         Aktif         2 cm         0.01 | Katsayı                                                                                                    | Dönüştürme Parametreleri                 |
| 20 Aktif 1 3 Top 20                                                                                         | Dara                                                                                                    | Taban dara                               |
|                                                                                                    | Max miktar                                                                                                    | Ref birin garpani 20                     |
|                                                                                                    | Seri/Çeki zorunlu -                                                                                                    | Oto parçala sira 3<br>Takip Birim1 den - |
|                                                                                                    | Boylar                                                                                                    |                                          |
|                                                                                                    | En                                                                                                    | Fiyat Limiti / Puan                      |
|                                                                                                    | Boy                                                                                                    | Min fiyat                                |
|                                                                                                    | Yükseklik                                                                                                    | Max fiyat                                |
|                                                                                                    | Çap                                                                                                    | Fiyat dövizi 👻                           |
|                                                                                                    |                                                                                                    | Puan                                     |
|                                                                                                    | Çarpanlar                                                                                                    | - Konse Pitched                          |
| 3 BirimX                                                                                                    | Birim çarpanı 20                                                                                                    |                                          |

Aşağıdaki linklere tıklayarak farklı örneklerteki birimler arası ilişkiyi inceleyebilirsiniz.

## 🙂 BİRİM 1

Örneğin aşağıdaki görselde Kraft Kağıt 70\*100 stok kartına ait birim tanımında 3 tane birim tanımlanmıştır.

Kg sıra numarası 5, Adet sıra numarası 6 ve metre sıra numarası 7 dir. Kg birimX 16, adet birimX 1 ve metre birimX 1'dir.

| 💓 Stok Kartı Birim Tanımları                |                                        |
|---------------------------------------------|----------------------------------------|
|                                             | Stok Kartı Birim Tanımları             |
| Stok kodu 00050 Stok adı Kraft Kağıt 70*100 |                                        |
| Birimler                                    | Genel Özellikler Parametreler Noktalar |
| KayıtDurumu Sıra ABirim BirimX              | Dönüştürme Parametreleri               |
| Aktif 5 Kg 16                               | Dara Taban dara                        |
| ✓ Aktif 7 Mt 1                              | Min miktar Ref birim Adet 🛷            |
|                                             | Max miktar Ref birim çarpanı 16        |
|                                             | Seri/Çeki zorunlu 🚽 Oto parçala sıra 5 |
|                                             | Takip Birim1 den                       |
|                                             | Boylar                                 |
| BirimX değeri 1 olan en küçük               | En Fiyat Limiti / Puan                 |
| s ira noya sahip birim adettir.             | Boy Min fiyat                          |
|                                             | Yükseklik Max fiyat                    |
|                                             | Çap Fiyat dövizi 👻                     |
|                                             | Puan                                   |
|                                             | Çarpanlar                              |
|                                             | Birim çarpanı 16                       |
|                                             | Hacim çarpanı (İt) Kargo paket 📖       |
|                                             | Alan çarpanı (m2) Kargo hacim          |
|                                             | Ağırlık çarpanı (kg) Kargo ağırlık     |
|                                             | Süre çarpanı (sa) Kargo desi           |
|                                             | Indirimsiz v                           |
|                                             | Pakat ranan                            |
|                                             | r okci çai pari                        |

Bu durumda alış/satış/stok işlemlerinden varsayılan olarak kilogram birim alanına sistem tarafından getirilir. Miktar da kilogram için kullanıcı tarafından girilen değerdir.

En küçük sıra numarası olup Birim X değeri 1 olan birim adet olduğu için <u>Birim1 adettir</u> ve <u>Miktar 1</u> <u>de adet</u> olarak hesaplanır.

Kg ile adet arasındaki dönüşüme bakılarak Miktar 1 (2) hesaplanır.

Yani [Miktar x (Dönüşüm değeri Birim X)]= Miktar1

Bu örnekte 50 kg x 16 =800 adet

| 🔀 Alış      |                        |   |         |        |         |          |                    |          |          |                |                   |                |            |     |                   |
|-------------|------------------------|---|---------|--------|---------|----------|--------------------|----------|----------|----------------|-------------------|----------------|------------|-----|-------------------|
|             |                        |   |         |        |         |          |                    | <b>I</b> |          | <b>M</b> -     | *                 |                |            | 124 | Alış<br>Onaylandı |
| Cari ünvanı | Toptan Ambalajcı-2     |   |         |        | 뿇 N     | lokta    | MERKEZ ŞUBE        |          | 3        | Takip no/Tarih |                   | 17.12.2023 13: | 58:15 -    |     |                   |
| Açıklama    |                        |   |         |        | P       | Personel | Personel-1 xxxxxxx |          | 6        | Döviz/Kur      | π                 |                | 1,0000 ··· |     |                   |
| Yetkili     |                        |   |         |        | ··· Ö   | Özel kod | ··· MH ök          | 6        | g 🐻 …    | Belge no/Tarih |                   | 1.1 3.3        | -          |     |                   |
|             |                        |   |         |        |         |          |                    |          |          | _              |                   |                |            |     |                   |
| Satır İşle  | emleri                 |   | Sira No | StokNo | Stok Ko | du S     | Stok Adı           |          | ctar Bir | im Birim Fiyat | Döviz Genel Topla | ktar1 Birim1   |            |     |                   |
| 1.0.0       |                        | Þ | 1       | 7      | 5 00050 | K        | (raft Kağıt 70*100 |          | 50 Kg    | 4              | 5 TL 2.700,00     | 800 Adet       |            |     |                   |
| Satır Ekl   | 2                      |   |         |        |         |          |                    |          |          |                |                   |                |            |     |                   |
| 🕒 Önceki /  | Alış Satışdan Stok Seç |   |         |        |         |          |                    |          |          |                |                   |                |            |     |                   |

## 🗘 BİRİMX

Birim X, birimler arasında dönüşümü sağlayan çarpan değerdir.

Örneğin aşağıdaki işlemlerde kilogram ve gram arasındaki dönüşüm ve buna bağlı işlemlerin nasıl olduğu anlatılmıştır.

Kilogram ve gram arasındaki dönüşüm **TANIMLAR** modülündeki **Stok/Lojistik Tanımları** menüsündeki **Stok Birim Listesi** penceresinde girilmiştir.

KUTU <u>stok tipinde</u> hem gram hem de kilogram ağırlık birimleri tanımlanmıştır. Gram için kilograma dönüşüm çarpanı yani <u>BirimX 0,001'dir</u>.

KUTU stok tipine bağlı tüm stok kartlarında da aynı şekilde birim tanımı geçerlidir.

| 💓 Stok Tipi Birim Tanımları                                                |                                          |
|----------------------------------------------------------------------------|------------------------------------------|
|                                                                            | Stok Tipi Birim Tanımları<br>9 Onaylandı |
| Stok tip kodu 0007 Stok tip adı KUTU                                       |                                          |
| Birimler Genel Özellikler Parametreler                                     |                                          |
| KayıtDurumu Sıra A Birim BirimX                                            | Dönüştürme Parametreleri                 |
| Aktif 1 Adet 1                                                             | Tahan dara                               |
| a v Aktir 2 kg 1<br>v v Aktir 3 Gr 0,001 Gram için çarpan 0,001'dir. Kilog | rama dönüşüm çarpanıdır. 🛛 🔿             |
| May militar                                                                | Ref birim çarpanı                        |

KUTU stok tipinde tanımlı olan stok kartlarının **Fiyat listesinde** kilogram cinsinden alış fiyatı girilmiştir.

Gram cinsinden fiyat girilmemiştir. Buna rağmen sistemde <u>kilogram ile gram arasında</u> <u>dönüşüm tanımlı olduğu için</u> gram birimi için <u>fiyat otomatik olarak</u> hesaplanır.

| 💓 Fiyat Listesi Tanımı                                   |                                     |          |                 |                |                 |                         | _ 0 🔀 |  |  |  |  |  |  |  |
|----------------------------------------------------------|-------------------------------------|----------|-----------------|----------------|-----------------|-------------------------|-------|--|--|--|--|--|--|--|
|                                                          | Fiyat Listesi Tanımı<br>5 Onaylandı |          |                 |                |                 |                         |       |  |  |  |  |  |  |  |
| Fiyat Listesi Bilgileri                                  |                                     |          |                 |                |                 |                         |       |  |  |  |  |  |  |  |
| Fiyat kodu 00005 Fiyat ad Ambalaj Malzemesi Alış Fiyatı  |                                     |          |                 |                |                 |                         |       |  |  |  |  |  |  |  |
| Genel Bilgiler Öndeğerler Uygulanan Fiyatlar Li          | ste Formülü                         | Noktalar | Serbest Alanlar |                |                 |                         |       |  |  |  |  |  |  |  |
| Aramak igin metin giriniz Bul                            | Temizle                             |          |                 |                |                 |                         |       |  |  |  |  |  |  |  |
| FiyatDetayNo KayıtDurumu Türü Stok No Stok Kodu Stok Adı | Birim Fiya                          | at Döviz | KDV             | Birim Dönüştür | Miktar Bağımsız | Başlama Tarihi Bitiş Ta | rihi  |  |  |  |  |  |  |  |
| 37 🗸 Aktif Alış 20 00008 Çift Oluklu Kutu-40x30x30       | Kg                                  | 5,00 TL  | Hariç           |                |                 | 26.10.2023              |       |  |  |  |  |  |  |  |
| 38 🗸 Aktif Alış 26 00012 Tek Oluklu Kutu 4x4x8cm         | Kg                                  | 4,00 TL  | Hariç           | <b>V</b>       |                 | 26.10.2023              |       |  |  |  |  |  |  |  |
| > 39 🞺 Aktif Alış 27 00013 Tek Oluklu Kutu-5x5x4cm       | Kg                                  | 3,00 TL  | Hariç           |                |                 | 26.10.2023              |       |  |  |  |  |  |  |  |

Aşağıdaki görselde alış işleminde gram birimi kullanılmış ve BirimX ile dönüştürülen fiyat sistem tarafından hesaplanarak getirilmiştir.

| 1 | 🔀 Alış       |                        |    |       |        |           |         |                  |           |   |        |       |              |     |          |          |          |                   |   |    |              |   |
|---|--------------|------------------------|----|-------|--------|-----------|---------|------------------|-----------|---|--------|-------|--------------|-----|----------|----------|----------|-------------------|---|----|--------------|---|
|   |              |                        |    | £     | H      | Ha        |         | -                |           | • | 42     |       | M ~          | 4   | •        |          |          |                   | _ | 97 | Alı<br>Giriş | ş |
|   | Cari ünvanı  | Toptan Ambalajcı-2     |    |       |        | <u>99</u> | Nokta   | MERKEZ ŞUBE      |           |   |        | 🎸 Tak | kip no/Tarih |     |          |          | 15.1     | 2.2023 10:26:32 👻 |   |    |              |   |
|   | Açıklama     |                        |    |       |        |           | Person  | el Personel-1 xx | xxxxxx    |   | 9      | Do Do | viz/Kur      | n   |          |          | <b>*</b> | 1,0000            | 1 |    |              |   |
|   | Yetkii       |                        |    |       |        |           | Özel ko | d                | ··· MH ök |   | 0 🗟    | Bel   | ge no/Tarih  |     |          |          |          | - 1 1             |   |    |              |   |
|   |              |                        |    |       |        |           |         |                  |           |   | _      |       |              |     |          |          |          |                   |   |    |              |   |
|   | Satır İşle   | mleri                  | Si | ra No | StokNo | Stok      | Kodu    | Stok Adı         |           |   | Miktar | Birim | BirimX       | Bin | im Fivat | Döviz Dö | viz Kuru | Genel Toplam      |   |    |              |   |
|   | -            |                        | >  | 1     |        | 26 000    | 12      | Tek Oluklu Kutu  | 4x4x8cm   |   |        | 1 Gr  | 0,001        |     | 0,004    | n.       | 1,0000   | ,00               |   |    |              |   |
|   | 🕂 Satır Ekle |                        |    | 2     |        | 20 000    | 08      | Çift Oluklu Kutu | -40x30x30 |   |        | 1 Gr  |              | ,00 | 0,005    | n.       | 1,0000   | ,01               |   |    |              |   |
|   | Ġ Önceki A   | lış Satışdan Stok Seç  |    | 3     | 1      | 27 000    | 13      | Tek Oluklu Kutu  | -5x5x4cm  |   |        | 1 Gr  |              | ,00 | 0,003    | n.       | 1,0000   | ,00               |   |    |              |   |
|   | 🥱 Önceki St  | ok İşleminden Stok Seç |    |       |        |           |         |                  |           |   |        |       |              |     |          |          |          |                   |   |    |              |   |

## BIRIMX-MIKTAR1

Aşağıdaki örnekte pit pit naylon stoğu için tanımlanmış olan 3 tane birim bulunmaktadır.

<mark>Sıra numarası en küçük olup Birim X değeri 1 olan</mark> Birim1'dir. Birim1 değerinden Miktar1

hesaplanır.

Aşağıdaki görsele göre BirimX değeri 1 olup sıra numarası en küçük olan birim metre'dir. (metre sıra no=1, kg sıra no=3)

Bu durumda Birim1 metredir.

| 💓 Stok Kartı Birim Tanımları            |                  |              |                          |                                          |
|-----------------------------------------|------------------|--------------|--------------------------|------------------------------------------|
|                                         | 2                |              | Stok                     | Kartı Birim Tanımları     72   Onaylandı |
| Stok kodu 00047 Stok adı Pit Pit Naylon |                  |              |                          |                                          |
| Birimler                                | Genel Özellikler | Parametreler | Noktalar                 |                                          |
| KayıtDurumu Sıra ABirim BirimX          |                  |              | Dönüştürme Parametreleri | i                                        |
| 🖌 Aktif 1 Mt 1                          | Birim1           |              |                          |                                          |
| 🗓 🖋 Aktif 2 cm 0,01                     | Dara             |              | Taban dara               |                                          |
| 🖌 Aktif 3 Kg 1                          | Min miktar       |              | Ref birim Mt             | (3)                                      |

Aşağıdaki görselde stok çıkış işleminde santimetreye göre birim seçilmişken Miktar 1 ise metre cinsinden hesaplanır.

Stok çıkış işleminde 50.000 santimetre naylon için Miktar1 metre cinsinden 500 hesaplanmıştır.

| •  | f Stok Çıkışı   |                      |               |               |                    |       |                 |   |           |       |                |          |             |            | - • ×      |
|----|-----------------|----------------------|---------------|---------------|--------------------|-------|-----------------|---|-----------|-------|----------------|----------|-------------|------------|------------|
|    |                 |                      | > > 42        |               |                    |       |                 | a | M -       |       | <b>•</b>       |          |             | Stok       | Çıkışı     |
|    |                 |                      |               |               |                    | -11   |                 |   |           | 1     |                |          | 87          | Giriş      |            |
| ΙF |                 |                      |               |               |                    |       |                 |   |           |       |                |          |             | -          |            |
|    | Çıkış stok yeri | MERKEZ DEPO          | IIII          | Nokta         | MERKEZ ŞUBE        | - 5   | Takip no/Tarih  |   |           |       | 15.12.2023 14: | 49:43 👻  | MH özel kod | 0          |            |
|    | Cari ünvanı     | Firma-1              | 뫶             | Personel      | Personel-1 xxxxxxx | 8     | Belge no/Tarih  |   |           |       |                | *        | TH özel kod |            | 0 🗟        |
|    | Açıklama        |                      |               | Özel kod      |                    |       | Fatura no/Tarih |   |           |       |                | +        |             |            |            |
|    |                 |                      |               |               |                    |       |                 |   |           |       |                |          |             |            |            |
| Г  | İslamlar        |                      | KayıtDurumu S | Sıra 🔺 Stok I | No Stok Kodu       | Sto   | k Adı           |   | Miktar    | Birim | Miktar 1       | Açıklama |             | Fasonİşlem | Stok Durum |
| H  | iştenner        |                      | > 😳 🦻 🕹       | 1             | 72 00047           | Pit F | Pit Naylon      |   | 50.000,00 | cm    | 500,00         | )        |             | Hayır      | TİCARİ     |
|    | 🛃 Satır Ekle    |                      |               |               |                    |       |                 |   |           |       |                |          |             |            |            |
|    | 🗟 Önceki Al     | lışSatışdan Stok Seç |               |               |                    |       |                 |   |           |       |                |          |             |            |            |
|    | 🔜 Önceki St     | tokislemden Stok     |               |               |                    |       |                 |   |           |       |                |          |             |            |            |
|    |                 |                      |               |               |                    |       |                 |   |           |       |                |          |             |            |            |
| ľ  | 📲 Hepsini A     | ktifleştir           |               | h hhi da      | - wy or            |       | 4               |   |           |       |                |          |             |            |            |
|    | 🗐 Seçiliyi Ak   | ktifleştir           | 144 4 1/1     | r m <b>т</b>  | - • A •            |       |                 |   |           |       |                |          |             |            | · · · · ·  |
|    | 🖓 Honsini D     | aciflactic           |               |               |                    |       |                 |   |           |       |                |          |             |            |            |

Aşağıdaki örnekte Kalın Yapışkanlı Naylon için 3 tane birim tanımlanmıştır.

Top ile metre arasında dönüşüm bulunmaktadır. 1 Top = 20 metredir.

Birim X değeri 1 olan metredir. Bu durumda Birim1 metredir (1).

Alış işleminde 1000 top naylon için Miktar1 metre cinsinden 20.000 (2) hesaplanmıştır.

| 💓 Alış                                             |                                                                                                    | 💓 Stok Kartı Birim Tanımları                     |                            |
|----------------------------------------------------|----------------------------------------------------------------------------------------------------|--------------------------------------------------|----------------------------|
|                                                    | M@ H. H. K. H · H · J · L @ M · 4 · 4 ·                                                                                               |                                                  | Stok Kartı Birim Tanımları |
| Cari ünvanı Sarf Malzeme Tedarikçisi-1<br>Açıklama | Nota         MERVEZ ŞUBE         Talign no/Tarih           Personel         Personel-1 300000X         %         Diviz/Kur         TL | Stok kodu 00048 Stok adi Kalin Yapiptanli Nayton |                            |
| Yetidi                                             | - Ozel kod - Mint ök @ 🗔 - Belge no/Tanh                                                                                              | Genel Ozellider Parametreler                     | Noktalar                   |
| Satır İşlemleri                                    | Sira Ni 🗠 Stok No. Stok Kodu Stok Adi Miktar Birim Birim Birim I Miktar Birim Fiyat Doviz Dov                                         | KayıtDurumu Sıra ≜ Birim BirimX                  | ime Parametreleri          |
| alla Cata Elda                                     | 2 1 73 00048 Kalin Yapışkanlı Naylon <u>1.000</u> Top 20,00 Mt 20.000 200 TL                                                          | 2 🖌 Altof 3 Top 20 Dara Taban o                  | ara                        |
| Conceli Ale Ceterine Stati Cen                     |                                                                                                    | Akbf U + Mt 1 Birim 1 Ref biri                   | Mt 🥔                       |
| G Onceki Alig Satiguari Stok Seç                   |                                                                                                    | Max mixtar Ref brin                              | carpani 20                 |
| Gunceki stok işleminden stok seç                   |                                                                                                    | Seri/Çeki zorunlu v Oto par                      | ala sra 3                  |
| 🖏 Stok Kartları Fiyat Güncelle                     |                                                                                                    | Taop B                                           | m10en *                    |
| Fiyat Bul                                          |                                                                                                    | Doyler                                           | witi / Duno                |
| 🖗 Stok İşlemini Yap                                |                                                                                                    | En                                               | ing y roun                 |
| Stok İşlemini İptal Et                             |                                                                                                    | Boy Min fiya                                     |                            |
| Satir ALSA Kapat                                   |                                                                                                    | Yükseldik Max fiya                               | t                          |
| Satur STOK Kapat                                   |                                                                                                    | Çap Fiyat di                                     | vizi •                     |
|                                                    |                                                                                                    | Puan                                             |                            |
| Satira Barkod Yazdir                               |                                                                                                    | Çarpanlar                                        |                            |
| 🚯 Önceki İşleme Bağla                              |                                                                                                    | Ride cargo to 20 Kargo t                         | lgleri                     |
| 😂 Stok Íslemine Baðla                              |                                                                                                    | Country Station 20                               |                            |

## BIRIM-BIRIM1-BIRIMX

Aşağıdaki görselde Kalın Yapışkanlı Naylon ürünü için 3 farklı birim tanımlanmıştır.

- Santimetre için TANIMLAR modülündeki Stok/Lojistik Tanımları menüsündeki Stok Birim Listesi penceresinde çarpan değerleri BirimX sütununda 0,01 olarak girilmiştir. Burada sistem tarafından getirilir.
- Top sıra numarası 3 (1) olduğu için ve de metre olarak kullanılacağı için oto parçala sıra alanında 3 yazılıp metre ile dönüşüm ayarı (2) ayarı yapılmıştır. Birim çarpanı (3) yani BirimX değeri 20'dir.
   1 top 20 metre olarak açılarak işleme alınacaktır. Örneğin 25 metre naylon satışında 2 top ürün açılacaktır. Birinci topun hepsi kullanılacak. İkinci toptan ise 5 metre kullanılacaktır.
- > Metre için Birim X değeri 1 dir. Birim 1 değeri de metredir.

| 💓 Stok Kartı Birim Tanımları                     |                               |                                                 |
|--------------------------------------------------|-------------------------------|-------------------------------------------------|
|                                                  |                               | Stok Kartı Birim Tanımları     73     Onaylandı |
| Stok kodu 00048 Stok adı Kalın Yapışkanlı Naylor |                               |                                                 |
| Birimler                                         | Genel Özellikler Parametreler | Noktalar                                        |
| KayıtDurumu Sıra Birim BirimX                    | Katsayı                       | Dönüştürme Parametreleri                        |
| Aktif 2 cm 0,01                                  | Dara                          | aban dara                                       |
| Aktif 4 Mt 1                                     | Min miktar R                  | tef birim 😢 Mt 🔗                                |
|                                                  | Max miktar R                  | tef birim çarpanı                               |
|                                                  | Seri/Çeki zorunlu 👻 🗸         | Dto parçala sıra 3                              |
|                                                  | ТТ                            | akip Birim1 den 👻                               |
|                                                  | Boylar                        |                                                 |
|                                                  | En Fr                         | Fiyat Limiti / Puan                             |
|                                                  | Boy                           | lin fivat                                       |
|                                                  | Yükseklik M                   | lax fivat                                       |
|                                                  | Cap                           | ivat dövizi                                     |
|                                                  | P                             | luan                                            |
|                                                  | Carpanlar                     |                                                 |
|                                                  |                               | Kargo Bilgileri                                 |
| 🚳 BirimX                                         | Birim çarpanı 20              |                                                 |

### BIRIM1-MIKTAR1-MIKTAR2

Buradaki örnek işlemde Miktar ve Miktar1 takibi yapılarak en son adımda stok yerinin incelenmesi gösterilmiştir.

Örneğin koli bandı için paket ve adet olarak 2 birim tanımlanabilir.

1 Paket içinde 72 adet koli bandı olacak şekilde ayar (1) yapılır.

Adet için birim çarpan (BirimX=1) ve paket için birim çarpan (BirimX=72) olacaktır (2).

| 💓 Stok Kartı Birim Tanımları                 |                               |                                                   |
|----------------------------------------------|-------------------------------|---------------------------------------------------|
|                                              |                               | Stok Kartı Birim Tanımları       74     Onaylandı |
| Stok kodu 00049 Stok adı Koli Bandı 72li Set |                               | Π                                                 |
| Birimler                                     | Genel Özellikler Parametreler | Noktalar                                          |
| KayıtDurumu Sıra ABirim BirimX               | Kateava 1                     | Dönüştürme Parametreleri                          |
|                                              | Dara                          | Taban dara                                        |
|                                              | Min miktar                    | Ref birim Adet 🧔                                  |
|                                              | Max miktar                    | Ref birim çarpanı 72                              |
|                                              | Seri/Çeki zorunlu 👻           | Oto parçala sıra 2                                |
|                                              |                               | Takip Birim 1 den 👻                               |
|                                              | Boylar                        | First Visit (Dura                                 |
|                                              | En                            | Flyat Limiti / Puan                               |
|                                              | Boy                           | Min fiyat                                         |
|                                              | Yükseklik                     | Max fiyat                                         |
|                                              | Çap                           | Fiyat dövizi 👻                                    |
|                                              |                               | Puan                                              |
|                                              | Çarpanlar                     |                                                   |
|                                              | Birim çarpanı 72              |                                                   |

1.Alış işleminde paket ile kayıt oluşturulur. Paket için tanımlanmış olan 72 birim çarpanı **BirimX** alanında görülür.

BirimX değeri 1 olan adet için Birim1 ve Miktar1 alanlarında bilgi gösterilir.

|                                                               |                                                                                                    | Lizo Consyland                                                                |
|---------------------------------------------------------------|----------------------------------------------------------------------------------------------------|-------------------------------------------------------------------------------|
| Cari ünvanı Sarf Malzeme Tedarikçisi-1<br>Açıklama<br>Yetbili | Nokta         MERKEZ SUBE         Takip no/Tarih           Personel         Personel-1 xxxxxxxxxxxxxxxxxxxxxxxxxxxxxxxxxxxx | 15.12.2023 23:05:12 *           *                                             |
| Satır İşlemleri     Sra Nt ≜     Stołkt                       | Stok Kodu Stok Ad Mikter Brant Brinn Flyat Doniz M<br>74 (00049   Koll Bandi 728 Set 100 (Paket 72,00 1.338 TL              | Miktar1 Birm1 Döviz Kuru, Genel Toplam<br>7.200 Adaet 1,0000 1.31.600,00<br>2 |

2.Alış işlemine bağlı stok girişi oluşturulur. Miktar ve birim 100 paket şeklinde görülürken Miktar 1 ve Birim 1 7200 Adet olarak görülmektedir.

| 🦮 Stok Girişi                      |                                      |                     |              |                       |             |             |             |                   |               |
|------------------------------------|--------------------------------------|---------------------|--------------|-----------------------|-------------|-------------|-------------|-------------------|---------------|
|                                    |                                      | •••••               | Q M ·        | -                     |             |             |             | 105               | Stok Girişi   |
| Giriş stok yeri MERKEZ DEPO        | M Nokta MERKEZ ŞUBE                  | 🎸 Takip no/Tarih    |              | 15.12.2023 23:11:27 - | MH özel kod | @ 🗔 …       |             |                   |               |
| Cari ünvanı Sarf Malzeme Tedarikçi | si-1 🍄 Personel Personel-1 xxxxxxx   | 😵 Belge no/Tarih    |              | · ·                   | TH özel kod | 0 🖷         |             |                   |               |
| Agklama                            | Özel kod                             | ··· Fatura no/Tarih |              | -                     |             |             |             |                   |               |
|                                    |                                      |                     |              |                       |             |             |             |                   |               |
| İşlemler                           | KayıtDurumu Sıra 🔶 Stok No Stok Kodu | Stok Adı            | Miktar Birim | Miktar1 Birim1        | Stok Durum  | Stok FDurum | Stok Yeri   | Personel          | İşlem Noktası |
|                                    | Onaylar 1 74 00049                   | Koli Bandı 72li Set | 100,00 Paket | 7.200,00 Adet         | TICARI      | NORMAL      | MERKEZ DEPO | Personel-1 xxxxxx | X MERKEZ ŞUBE |
| 🔜 Satır Ekle                       |                                      |                     |              |                       |             |             |             |                   |               |
| 🔣 Önceki AlışSatışdan Stok Seç     |                                      |                     |              |                       |             |             |             |                   |               |
| 🛃 Önceki Stokİşlemden Stok         |                                      |                     |              |                       |             |             |             |                   |               |
| Hepsini Aktifleştir                | _                                    |                     |              |                       |             |             |             |                   |               |
| 🔃 Seçiliyi Aktifleştir             |                                      | 4                   |              |                       |             |             |             |                   | ► E           |

3.Satış işleminde adet olarak satış yapılır. Miktar ve birim 100 adet iken Miktar 1 ve Birim1 de 100 Adettir.

| 💓 Satış                         |                      |             |                       |         |                   |                     |               |               | - • ×       |
|---------------------------------|----------------------|-------------|-----------------------|---------|-------------------|---------------------|---------------|---------------|-------------|
|                                 |                      |             | <b>-</b> - <b>-</b> - | L - L S | M -               | -                   |               |               | Satış 👔     |
|                                 |                      |             |                       |         |                   |                     | 121           | Onayland      |             |
| Cari ünvanı Market-3            | 뿃                    | Nokta ME    | ERKEZ ŞUBE            | \$      | Takip no/Tarih    |                     |               | 15.12.2023 23 | :11:44 👻    |
| Açıklama                        |                      | Personel Pe | ersonel-1 xxxxxxx     | e       | Döviz/Kur         | TL                  | *             |               | 1,0000 ···  |
| Yetkili                         |                      | Özel kod    | ··· MH ök             | @ 🗟 …   | Belge no/Tarih    |                     |               |               | <b>–</b>    |
|                                 |                      |             |                       |         |                   |                     |               |               |             |
| Satır İşlemleri                 | Sıra Nı 🔶 StokNo Sto | k Kodu Stok | k Adı                 | Miktar  | Birim Birim Fiyat | Döviz Mik           | tar 1 Birim 1 | Genel Toplam  | Ödeme Biçim |
|                                 | 1 74 000             | )49 Koli    | Bandı 72li Set        | 100     | Adet 3            | ю <mark>п.  </mark> | 100 Adet      | 3.000,00      |             |
| 🚽 Satır Ekle                    |                      |             |                       |         |                   |                     |               |               |             |
| 🦕 Önceki Alış Satışdan Stok Seç | <b>•</b>             |             |                       |         |                   |                     |               |               |             |
| Sık Kullanılanlar               |                      |             |                       |         |                   |                     |               |               |             |
|                                 |                      |             |                       |         |                   |                     |               |               |             |

4.Stok çıkış işleminde adet olarak çıkış yapılır. Burada sistem 2 paket açarak birim dönüştürme yapıldığını alt satır kaydında belirtir.

| 💓 Stok Çıkışı                  |                                      |                     |              |                       |                        |             |               |                          |
|--------------------------------|--------------------------------------|---------------------|--------------|-----------------------|------------------------|-------------|---------------|--------------------------|
|                                |                                      | à • 😼 • 🛃 🤅         | 3 🗖 - 🚽      | •                     |                        |             | 106           | Stok Çıkışı<br>Onaylandı |
| Çıkış stok yeri MERKEZ DEPO    | M Nokta MERKEZ ŞUBE                  | 🌫 Takip no/Tarih    |              | 15.12.2023 23:12:53 👻 | MH özel kod 🛛 🚇 🗔      |             |               |                          |
| Cari ünvanı Market-3           | Personel Personel-1 xxxxxxx          | 🔁 Belge no/Tarih    |              | *                     | TH özel kod @          | 3           |               |                          |
| Agklama                        | Özel kod                             | ··· Fatura no/Tarih |              | *                     |                        |             |               |                          |
|                                |                                      |                     |              |                       |                        |             |               |                          |
| İşlemler                       | KayıtDurumu Sıra - Stok No Stok Kodu | Stok Adı            | Miktar Birim | Miktar1 Birim1        | Stok Durum Stok FDurum | Stok Yeri   | Personel      | İşlem Noktası            |
|                                | Onaylar 1 74 00049                   | Koli Bandi 72li Set | 100,00 Adet  | 100,00 Adet           | TİCARİ NORMAL          | MERKEZ DEPO | Personel-1 xx | DOXXXX MERKEZ ŞUBE       |
| 🔜 Satır Ekle                   | 🗌 🗸 🗸 Aktif 2 74 00049               | Koli Bandı 72li Set | 2,00 Paket   | 144,00 Adet           | TİCARİ NORMAL          | MERKEZ DEPO |               | MERKEZ ŞUBE              |
| 🗟 Önceki AlışSatışdan Stok Seç |                                      |                     |              |                       |                        |             |               |                          |
| 🗟 Önceki Stokİşlemden Stok     |                                      |                     |              |                       |                        |             |               |                          |
| 🕮 Hepsini Aktifleştir          |                                      |                     |              |                       |                        |             |               |                          |
| 崎田 Secilivi Aktiflestir        |                                      | •                   |              |                       |                        |             |               | •                        |

5.KARAR DESTEK modülünde Stok Yeri İncele ile stok durumu incelenir.

Birim <u>işlemlerde kullanılan birimlere göre</u> kalan miktarı gösterir. Birim1 sadece adet biriminde kalan miktarı gösterir.(1)

**Miktar 2 (2)**<u>stok çıkışı öncesindeki</u> paket ve adet miktarsal değerini gösterir. 100 paket stokta ürün vardır. 144 adet içinden stok çıkışı yapılmıştır.

| X | Stok Yeri İncele            |                  |   |                   |           |                       |                    |       |       |         |          |          |          |            |            |                    |                             |                            | • 🗙  |
|---|-----------------------------|------------------|---|-------------------|-----------|-----------------------|--------------------|-------|-------|---------|----------|----------|----------|------------|------------|--------------------|-----------------------------|----------------------------|------|
|   |                             | 1 🚺 🚺 🗖          |   |                   | 2         | -                     |                    |       |       |         |          |          |          |            |            |                    | Sto<br>3                    | k Yeri İncele<br>Onaylandı |      |
|   | Stok Yerleri                |                  | ſ | Stok Durumu / Gen | el St     | ok Durumu / Özellikli | Raflar             |       |       |         |          |          |          |            |            |                    |                             |                            |      |
|   | Aranacak metni girin        | ٩                |   | Liste             | Topla     | m                     |                    |       |       |         |          |          |          |            |            |                    |                             |                            |      |
|   | Stok Yeri Adı               | A KavitDurumu Bk |   | Stok N 🖗 Dolu     | Stok Kodu | Stok Adı              | Varyant Adı        | Mikta | ar    | Birim M | liktar 1 | Birim 1  | RSMiktar | RSMiktar 1 | Stok Durum | Stok FDurum        | Negatif Birim2              | Miktar2                    | »    |
|   | <ul> <li>İŞLETME</li> </ul> | 🗸 Onaylandı      |   | 🛛 📒 🧧 74 🖊 Boş    | <b>H</b>  | 4 <b>0</b> ¢          | 4 <mark>8</mark> C | =     | l     | =       | _        |          | =        | =          | =          | 4 <mark>0</mark> 6 | = =                         |                            | 2    |
|   | EMANET DEPO                 | 🗸 Onaylandi      |   | 74 Dolu           | 00049     | Koli Bandı 72li Set   |                    |       | 98,00 | Paket   | 7.056,   | .00 Adet | 0,0      | 0,0        | 0 TİCARİ   | NORMAL             | Varsayı <mark> Paket</mark> | 100                        | eze  |
|   | MERKEZ DEPO                 | 🛷 Onaylandı      |   | 74 Dolu           | 00049     | Koli Bandı 72li Set   |                    |       | 44,00 | Adet    | 44,      | .00 Adet | 0,0      | 0,0        | 0 TİCARİ   | NORMAL             | Varsay <mark>i Adet</mark>  | 144                        | 6/ P |
|   | Hammadde Depo               | 🛷 Onaylandı      |   |                   |           |                       |                    |       |       | - 1     |          |          |          |            |            |                    |                             | 2                          | 8    |
|   | ··· Mamul Depo              | 🗸 Onaylandı      |   |                   |           |                       |                    |       |       | _       |          |          |          |            |            |                    |                             | -                          |      |
|   | Yarı Mamul Depo             | 🛹 Onaylandı      |   |                   |           |                       |                    |       |       |         |          |          |          |            |            |                    |                             |                            |      |
|   |                             |                  |   |                   |           |                       |                    |       |       |         |          |          |          |            |            |                    |                             |                            |      |
|   |                             |                  |   |                   |           |                       |                    |       |       |         |          |          |          |            |            |                    |                             |                            |      |
|   |                             |                  |   |                   |           |                       |                    |       |       |         |          |          |          |            |            |                    |                             |                            |      |
|   |                             |                  | 4 |                   |           |                       |                    |       |       |         |          |          |          |            |            |                    |                             |                            |      |

# 1.2. Stok kartındaki birimler arasında bağlantı nasıl oluşturulur?

Bir koli içerisine konan ürün için koli ve adet arasındaki dönüşüm tanımı yapılır. Örneğin 1 koli içinde 20 adet kalem olduğu tanımlanır.

İşlem öncesinde aşağıdaki tanımlar yapılır.

#### ÖN İŞLEMLER

- 1. Stok Birim Tanımı yapılır.
- 2. <u>Stok Tipi</u> tanımlanır.

#### Stok Kartı Oluşturma İşlemi

Kayıt modülü altındaki Stok Kartları işlem penceresi açılır.

- 1. Loo butonuna tiklanır.
- 2. Stok Tipi (1) seçilerek Tamam (2) butonuna tıklanır.

|                                                                   |    | >       | 2           |                    | <b> </b>                   |     | •             | 4     | 1                              |                       |          | St        | ok Kartı Tanım |  |
|-------------------------------------------------------------------|----|---------|-------------|--------------------|----------------------------|-----|---------------|-------|--------------------------------|-----------------------|----------|-----------|----------------|--|
| Stok kodu                                                         |    |         |             | + Adi              |                            |     |               |       |                                |                       |          |           |                |  |
| 👪 Birimler                                                        |    | 💓 Sto   | k Tipi Se   | ç                  |                            |     |               | -     |                                |                       | Noktalar | Serbest A | lanlar         |  |
| 🎇 Parametreler<br>🔯 Stok Uyum Bilgileri                           | В  | 2       |             |                    |                            |     | 10            | S     | onaylandı                      | ma / Maliyet<br>aması |          |           |                |  |
| Fiyatlar Fiyatlar                                                 | s  | Aram    | ak için me  | tin giriniz        |                            |     | Bul Ter       | nizle |                                | yet takibi            | θ        |           |                |  |
| Indirimler                                                        | т  | Temel   | Tip 🔺       |                    |                            |     |               |       |                                | yet takibi            | Θ        |           |                |  |
| 📾 Durumu<br>🕵 Limitler                                            | N  | Tip No  | Sira        | Kodu               | Stok Tip Adı               |     |               |       | Takip Şekli<br>—               | imi uygulanii         | 8        |           |                |  |
| Uyan Mesajları                                                    | Ū  | Te      | mel Tip :   | 1 0000             |                            |     |               |       | Takineiz                       | orunluluk             |          |           |                |  |
| Envanter                                                          | к  | a 🗆 Te  | mel Tip : I | Fiziksel Stok      | MM PANO                    |     |               |       | Miktar Takibi                  |                       |          | •         |                |  |
| 📸 Stok Cari Kodları<br>🖗 Market                                   | s  | c -     | 3           | 10 0002<br>10 0003 | YM MANDAL<br>TM TAHTA      |     |               |       | Miktar Takibi<br>Miktar Takibi | a zorunlu             | 8        |           |                |  |
| 🐨 Resim / Video                                                   | U  | ir<br>a | 5           | 10 0004<br>10 0005 | TM PERÇÎN<br>HM ÜST MANDAL |     |               |       | Miktar Takibi<br>Miktar Takibi | tür                   | 8        |           |                |  |
| Webde İncele                                                      |    |         | 7<br>8      | 10 0006<br>10 0007 | HM ALT MANDAL<br>HM MİL    |     |               |       | Miktar Takibi<br>Miktar Takibi |                       |          |           |                |  |
| 🚹 İlgili Ürünler<br>🚳 İmalat Dosyaları                            | 3, |         | 9<br>10     | 10 0008<br>20 0009 | HM YAY                     |     |               |       | Miktar Takibi<br>Miktar Takibi |                       |          |           |                |  |
| 🔞 Üretim Kapasite                                                 | E  | e<br>t  |             | _                  |                            | •   |               |       |                                |                       |          |           |                |  |
| 😼 Munasebe                                                        | R  |         |             | •                  |                            | 4   | <u>T</u> amam | >     | <u>V</u> azgeç                 |                       |          |           |                |  |
| <table-of-contents> Kalite Kontrol Kriterleri</table-of-contents> | C  | zel kod |             |                    |                            | Alt | ernatif adı 5 |       |                                |                       |          |           |                |  |

3. Adı (1) alanına bilgi girilir. butonuna tıklanılır.
 Özellikler 1 (2) sekmesindeki Birim dönüştür (3) alanında

#### 4. Pencerenin sol tarafındaki Birimler (4) butonuna tıklanılır.

|                         |                        | ) H H 🐻 H                           |                |         | • 🔓 • ≩     | Z   |                    |               | 20 Stok   | c Kartı Tanın<br>Giriş | " |
|-------------------------|------------------------|-------------------------------------|----------------|---------|-------------|-----|--------------------|---------------|-----------|------------------------|---|
| Stok kodu 00003         |                        | Adi Bic Shine 4 Renk Tükenme        | z Kalem        |         |             |     |                    |               |           |                        |   |
| Birimler                | 2 Özellikler 1         | Özellikler 2 Varyantla              | ar A           | çıklama | Grup/Barkod |     | Birimler           | Noktalar      | Serbest A | lanlar                 |   |
| 🛒 Parametreler          | Genel                  |                                     | Kontrol / Zor  | unluluk |             |     | Fiyatlandırma / M  | laliyet       |           |                        |   |
| 🔯 Stok Uyum Bilgileri   | Bloke                  | 📄 Web aktif 🖌 Aktif 👻               | Paket şekli    |         | Normal Stok | -   | Fiyat uygulaması   | Stok Kendi Fi | /at -     |                        |   |
| 💸 Fiyatlar              | Stok tipi              | KALEM                               | Fason çalışmı  | э       |             | -   | Gerçek maliyet ta  | kibi 🔳        |           |                        |   |
| Reski Fiyatlar          | Takin sekli            | Miktar Takihi v                     | Eason bizmet   | stoňu   |             |     | Hizmet maliyet ta  | kihi 📖        |           |                        |   |
| Indirimler              | Discoult stale tisi    |                                     | Numer          | otogo   |             |     | Tobas is division  | adaan 🗇       |           |                        |   |
| 🗟 Durumu                | Dinamik stok upi       |                                     | Numara         |         |             |     | raban inunmi uyç   | julanir 🗸     |           |                        |   |
| Stimitler               | Marka                  | 🔌                                   | Seri/Çeki forr | nati    |             |     | Sabit fiyat        |               |           |                        |   |
| 🐁 Uyarı Mesajları       | Ürün hattı             | 🗎                                   | Varyant zoru   | nlu     |             | *   | Kontrol / Zorunki  | luk           |           |                        |   |
| 🚲 Stok Hareketleri      | Kalite seti            | 🎸                                   | DStok zorunlı  |         | Hayır       | -   | Rona or y zorana   | iux .         |           |                        |   |
| Denvanter               | Kalite standardı       |                                     | Kalite zorunlu |         |             | -   | Satlabilirlik      |               | -         |                        |   |
| 📲 Stok Cari Kodları     | Concerns de la calence |                                     | Laborated.     |         |             |     | Takip hesabi zoru  | nlu 🔳         |           |                        |   |
| 🧐 Market                | Sorumiuluk aları       | 7                                   | LOC 20runiu    |         |             |     | Sabit birim çarpan | 11 🔍          |           |                        |   |
| 💞 Resim / Video         | Limit sınıfi           | 0 🌛                                 | Seri/Çeki No   | zorunlu |             | - 6 | Birim dönüstür     |               |           |                        |   |
| 📃 Web Açıklama          | Bilgi varyantı         | ٨                                   | Grup zorunlu   |         |             |     | Cirin donaştar     |               |           |                        |   |
| 🗟 Webde İncele 🥤        |                        |                                     |                | _       |             |     |                    |               |           |                        |   |
| 强 İlgili Ürünler        | J/Genel adı            | Bic Shine 4 Renk Tükenmez Kaler … 🍃 | 0              | Alten   | natifadı 1  |     |                    |               |           |                        |   |
| ổ İmalat Dosyaları      | Yabanci adi            |                                     |                | Alten   | natif adı 2 |     |                    |               |           |                        |   |
| 💿 Üretim Kapasite       | Estat and              |                                     |                |         |             |     |                    |               |           |                        |   |
| 🖧 Muhasebe              | Etket adi              |                                     |                | Alten   | natir adi 3 |     |                    |               |           |                        |   |
| 👒 Takip Hesap Kodları   | Referans stok          |                                     | [10]           | Alten   | natif adı 4 |     |                    |               |           |                        |   |
| like Kontrol Kriterleri | Özel kod               |                                     |                | Alten   | natifadı 5  |     |                    |               |           |                        |   |

#### Birimler Arası Bağlantı Tanımı

- Açılan pencerenin sol tarafındaki bölümde butonuna tıklanılarak Koli(1) birimi seçilir. Sıra alanına numara girilir. Genel Özellikler (2) sekmesindeki Ref birim alanından Adet seçilir. Ref birim çarpanı alanında koli içerisindeki ürün adedi girilir. Oto parçala sıra alanından koliyi hangi sıradan açmaya başlayacak ise o sıra yazılır. Birim çarpanı alanına koli içerisindeki ürün adedi girilir.
- 2. tıklanılarak işlem tamamlanır. Kapat (4) butonuna tıklanılarak pencereden çıkılır.
- 3. Kayıt Onaylandı durumuna getirilir.

**Ref birim** alanından Adet birimi seçilerek sisteme, koli içerisindeki ürünlerin adet bazında yer aldığı belirtilmektedir.

En küçük sıra numarasına sahip olan birim yapılan işlemde(alış/satış/stok) varsayılan birim olarak getirilir.

|                                               |                                                                                                   | Stok Kartı Birim Tanımları<br>20 Giriş                                                                                                    |
|-----------------------------------------------|---------------------------------------------------------------------------------------------------|----------------------------------------------------------------------------------------------------|
| Stok kodu 00003 Stok adı Bic Shine 4 Renk Tük | kenmez Kalem                                                                                      |                                                                                                    |
| Birimler                                      | 2 Genel Özellikler Parametreler                                                                   | Noktalar                                                                                                    |
| KayıtDurumu Sıra Birim BirimX                 | Katsayı<br>Dara<br>Min miktar<br>Max miktar<br>Seri/Çeki zoruniu<br>En<br>Boy<br>Yükseklik<br>Çap | Taban dara       Ref birim     Adet       Ref birim çarpanı     20       Oto parçala sıra     1       Takip Birim 1 den     •       Fiyat Limiti / Puan       Min fiyat       Max fiyat       Fiyat dövizi     • |
|                                               | Birim çarpanı     20       Hacim çarpanı (lt)                                                     | Kargo Bilgileri       Kargo paket       Kargo hacim       Kargo ağırlık       Kargo desi       İndrimsiz       Paketleme gerekli                                                                                 |

## 1.3. Fiyat listesi nasıl oluşturulur?

Aşağıda alış fiyat listesi oluşturma işlemi anlatılmaktadır.

Aynı yöntem ile satış işlemine uygun bilgiler girilerek satış fiyat listesi oluşturulur.

- 1.KAYIT modülü altında Alış-Satış Sistemi menüsünden Fiyat Listeleri işlem penceresi açılır.
- 2. 6 butonuna tıklanır. Fiyat adı (1) alanına bilgi girilir.
- 3.Genel Bilgiler (2) sekmesine tıklanır. Grubu (3) alanından ilgili bilgi seçilir.

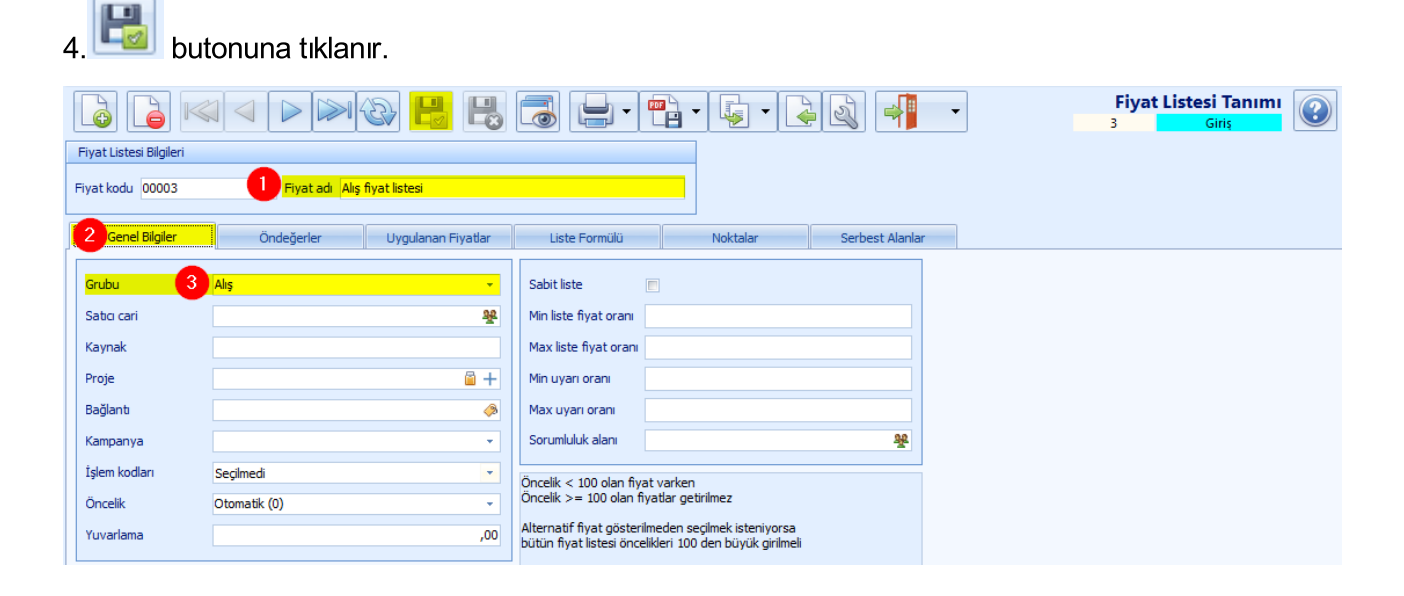

5.Öndeğerler (4) sekmesine geçilir. Türü (5) alanından fiyatın uygulanacağı işlem seçilir. Döviz
(6) alanından ilgili döviz birimi seçilir.

|                         |                  | ð 🖁 🖁              |               | •        |                 | Fiyat Listesi Tanımı<br>3 Giriş |
|-------------------------|------------------|--------------------|---------------|----------|-----------------|---------------------------------|
| Fiyat Listesi Bilgileri |                  |                    |               |          |                 |                                 |
| Fiyat kodu 00003        | Fiyat adı Alış f | iyat listesi       |               |          |                 |                                 |
| Genel Bilgiler          | 4 Öndeğerler     | Uygulanan Fiyatlar | Liste Formülü | Noktalar | Serbest Alanlar |                                 |
| Türü 5                  | Alış             | <b>.</b>           |               |          |                 |                                 |
| Döviz 6                 | n.               | <b>*</b>           |               |          |                 |                                 |
| KDV                     | Hariç            | *                  |               |          |                 |                                 |
| Başlama tarihi          | 22.12.2022       | -                  |               |          |                 |                                 |
| Bitiş tarihi            | 22.12.2023       | <b>*</b>           |               |          |                 |                                 |
| Başlama saati           | 00:00:00         | \$                 |               |          |                 |                                 |
| Bitiş saati             |                  | ÷                  |               |          |                 |                                 |
| İndirim uygulanabilir   |                  |                    |               |          |                 |                                 |
| Ödeme biçimi            |                  | *E                 |               |          |                 |                                 |
| Cari tipi               |                  | 뿇                  |               |          |                 |                                 |
| Cari kod                |                  |                    |               |          |                 |                                 |
| Nakliye tipi            |                  | <b>\$</b>          |               |          |                 |                                 |

6.Uygulanan Fiyatlar (7) sekmesine geçilir. 🛨 butonuna tıklanarak Stok Adı alanından fiyat

belirlenecek stoklar seçilir. **Fiyat** alanına ilgili fiyat girilir (8). **Y** butonuna tıklanarak işlem tamamlanır.

Kayıt Onaylandı (9) durumuna getirilir.

|                          |                                                                                      |         |           |                                 | •      | 20.0             | -            | Fiya<br>3 | at Listesi Tar<br>Onayland | nimi  |       |  |
|--------------------------|--------------------------------------------------------------------------------------|---------|-----------|---------------------------------|--------|------------------|--------------|-----------|----------------------------|-------|-------|--|
| Fiyat Listesi Bilgileri  |                                                                                      |         |           |                                 |        |                  |              |           |                            |       |       |  |
| Fiyat kodu 00003         | yat kodu 00003 Fiyat ad Alış fiyat istesi                                            |         |           |                                 |        |                  |              |           |                            |       |       |  |
| Genel Bilgiler           | Genel Bilgler Ondegerler 🚺 Uygulanan Fiyatlar Liste Formülü Noktalar Serbest Alanlar |         |           |                                 |        |                  |              |           |                            |       |       |  |
|                          |                                                                                      |         | -         |                                 |        |                  |              |           |                            |       |       |  |
| Aramak için metin gir    | iniz                                                                                 |         |           | Bul Temizle                     |        |                  |              |           |                            |       |       |  |
| Fiyat KayıtDurumu        | Türü                                                                                 | Stok No | Stok Kodu | Stok Adı 👻                      | Barkod | Stok Varyant Adı | Dinamik Stok | Birim     | Fiyat                      | Döviz | KDV   |  |
| 📕 10 🗸 Aktif             | Alış                                                                                 | 3       | 00001     | AHŞAP PANO                      |        |                  |              | Adet      | 70,00                      | π     | Hariç |  |
| 8 12 🗸 Aktif             | Alış                                                                                 | 20      | 00003     | Bic Shine 4 Renk Tükenmez Kalem |        |                  |              | Koli      | 180,00                     | π     | Hariç |  |
| 15 🞺 Aktif               | Alış                                                                                 | 21      | 00014     | Bic Raund Stic Tükenmez Kalem   |        |                  |              | Koli      | 60,00                      | TL    | Hariç |  |
| 17 🞺 Aktif               | Alış                                                                                 | 22      | 00015     | Pelikan Tükenmez Kalem          |        |                  |              | Koli      | 120,00                     | π     | Hariç |  |
| 19 🞺 Aktif               | Alış                                                                                 | 23      | 00016     | Bic Pilot Kalem                 |        |                  |              | Koli      | 80,00                      | π     | Hariç |  |
|                          |                                                                                      |         |           |                                 |        |                  |              |           |                            |       |       |  |
| <b>44 4</b> 2/5 <b>•</b> | <b>HH +,</b> 1                                                                       |         | XO        | •                               |        |                  |              | III       |                            |       |       |  |

# 1.4. Alış ve stok girişi nasıl yapılır?

Koli ile ürünün alışı ve stok girişi yapılır.

İşlem öncesinde aşağıdaki işlemler yapılır.

#### <u>ÖN İŞLEMLER</u>

- 1. Birimler arası bağlantı tanımlanır.
- 2. Fiyat listesi oluşturulur.

İŞLEMLER modülündeki Alış İşlemleri menüsünden Alış işlem penceresi açılır.

1.Açılan pencerede öncelikle cari unvanı alanında 😤 butonuna tıklanılarak cari (1) seçilir.

2. butonuna tıklanarak stok adı (2) seçilir. Miktar alanına alış yapılacak stok sayısı yazılır.

3.Cari ve de stok seçildikten sonra kayıt Onaylandı (3) durumuna getirilir.

4. Pencerenin sol tarafındaki Sonraki İşlemi Oluştur (4) menüsünden Stok Girişi Oluştur (5) butonuna tıklanılır.

|                                                                                                    | > 🕲 🗄 🖶 🛃                            |                                            | • 🗟 🔊 •                                                               | 3                       | Alış<br>137 Onaylandı                 |
|----------------------------------------------------------------------------------------------------|--------------------------------------|--------------------------------------------|-----------------------------------------------------------------------|-------------------------|---------------------------------------|
| Cari Unvanı MÜŞTERİ 1<br>Açıklama<br>Yetkili                                                                                              | 원 Nokta<br>Personel<br>···· Özel kod | MERKEZ<br>Ayşe Gül<br>MH ök                | Takip no/Tarih       Coviz/Kur       @ Coviz/Kur       Belge no/Tarih | π. ·                    | 21.06.2023 •<br>1,0000 ···<br>. : : • |
| Sonraki İşlem Oluştur                                                                                                    | Sira No StokNo Stok Kodu S           | itok Adı<br>ic Shine 4 Renk Tükenmez Kalem | Stok Varyanti DST Kalite                                              | Miktar A Birim Birim Fi | yat Döviz Döviz Kuru Miktar1 Birim1   |
| Alış ləde Oluştur<br>5 Stok Girişi Oluştur<br>Demirbaş Girişi Oluştur<br>Sik Kullanılanlar<br>Genel İşlemler<br>Muhasebe / Resmi İşlemler |                                      |                                            |                                                                       |                         |                                       |
| Satir işlemleri                                                                                                    |                                      | • V X A •                                  |                                                                       |                         | III                                   |
|                                                                                                    | 🗴 İşlem Detayları                    |                                            |                                                                       |                         |                                       |
| 4 Sonrakı İşlem Ölüştür                                                                                                    | Normal                               | İndirimler                                 | π                                                                     | İşlem                   |                                       |
| Farklı Çoğalt                                                                                                    | Tutar 1.800,00                       | Otomatik                                   | Tutar                                                                 | 1.800,00 Tutar          | 1.800,00                              |
| İncele / Değerlendir                                                                                                    | ÖTV/KDV ,00 ,00                      | El ile                                     | ÖTV/KDV ,00                                                           | ,00 ÖTV/KDV             | ,00 ,00                               |
| ¥ Kargo                                                                                                    | Toplam 1.800,00                      | 1 opiam % 0,00                             | Toplam                                                                | 1.800,00 Toplam         | 1.800,00                              |

5. Açılan pencerede satırdaki kayıt Onaylandı (1) durumuna getirilir. Kayıt Onaylandı (2)

|                                                                                                    | Ū                  |            |                |         |                   |           |                  |            |             |             |                          |   |
|----------------------------------------------------------------------------------------------------|--------------------|------------|----------------|---------|-------------------|-----------|------------------|------------|-------------|-------------|--------------------------|---|
|                                                                                                    |                    |            |                | •       | •                 | Z         | M · 🥑            | •          |             | 121         | Stok Girişi<br>Onaylandı | 2 |
| Giriş stok yeri MERKEZ D                                                                                                    | EPO m              | Nokta M    | IERKEZ         | 3       | Takip no/Tarih    |           |                  | 21.06.2023 |             | MH özel kod | 0 🗟                      |   |
| Cari ünvanı MÜŞTERİ                                                                                                    | 1 😤                | Personel A | yşe Gül        | B       | Belge no/Tarih    |           |                  |            | *           | TH özel kod | 0                        | 6 |
| Agklama                                                                                                    |                    | Özel kod   |                |         | Fatura no/Tarih   |           |                  |            | *           |             |                          |   |
|                                                                                                    |                    |            |                |         |                   |           |                  |            |             |             |                          |   |
| İşlemler                                                                                                    | KayıtDurumu        | Sira 🔶 St  | tok No Stok Ka | du Stol | c Adı             |           | Stok Varyanti Mi | ktar       | Birim Mikta | r1          | DStok                    |   |
| Satır Ekle         Önceki AlışSatışdan         Önceki Stokişlemde         Hepsini Aktifleştir         Esçiliyi Aktifleştir         Yepsini Pasifleştir | Stok Seç<br>n Stok | 1          | 20 00003       | Bic S   | hine 4 Renk Tuker | mez Kalem |                  | 10,00      | Koli        |             | 200,00                   |   |
| 🔜 Seçiliyi Pasifleştir                                                                                                    | <b> 44 4</b> 1/1   | ► HH + 1   | - < X ?        |         | 4                 |           |                  |            |             |             |                          |   |

durumuna aetirilir.

# 1.5. Satış ve stok çıkış (birim dönüştürme) işlemi nasıl yapılır?

Koli olarak alınan ve stoğa girilen ürünün adet olarak satış ve stok çıkış işlemi yapılarak birim dönüştürme işlemi gerçekleştirilir.

Öncelikle aşağıdaki işlem yapılır.

#### ÖN İŞLEM

Alış ve stok giriş işlemi yapılır.

İŞLEMLER modülündeki Satış İşlemleri menüsünden Satış işlem penceresi açılır.

1.Açılan pencerede öncelikle cari unvanı alanında 😤 butonuna tıklanılarak cari (1) seçilir.

2. butonuna tıklanarak stok adı (2) seçilir. Birim alanından Adet seçilir. Miktar alanına satış

yapılacak stok sayısı yazılır. 🚩 butonuna tıklanarak işlem tamamlanır.

3.Cari ve de stok seçildikten sonra kayıt Onaylandı (3) durumuna getirilir.

4.Pencerenin sol tarafındaki **Sonraki İşlemi Oluştur (4)** menüsünden **Stok Çıkışı Oluştur (5)** butonuna tıklanılır.

|                                                                                                    | >& H H E                                      |                                             | · 🗟 🖻 · 🚮                                           | 14                                | Satış                                                                                                    |
|----------------------------------------------------------------------------------------------------|-----------------------------------------------|---------------------------------------------|-----------------------------------------------------|-----------------------------------|----------------------------------------------------------------------------------------------------|
| Cari ünvanı MÜŞTERİ 2                                                                                                    | 욫 Nokta<br>Persoi<br>···· Özel k              | MERKEZ<br>Ayşe Gül<br>od <u> </u>           | Takip no/Tarih       Döviz/Kur       Belge no/Tarih | × 21.06.2023                      | *<br>1,0000 ····<br>*                                                                                                  |
| Sonraki İşlem Oluştur<br>Satış iade Oluştur<br>5 Stek Çröşi Oluştur<br>Stek Rezenasyonu Oluştur<br>Konsinye Stek Satışı Oluştur<br>Sık Kullanılanlar<br>Genel İşlemler<br>Muhasede / Resmi İşlemler | Sra Nr. ≜ Stokko Stok Kodu<br>2 si zo100003 2 | Stok Adi<br>Big Dhine H Renk Tükenmez Kiden | Stok Varyanti DST                                   | Kalte Mikter Brim Brim Brim Fiyat | Döviz         Döviz Kuru         Mittar1         Sirim1           ,5         TL         1,0000         45         Adet |
| Satır işlemleri                                                                                                    |                                               | • • × × • •                                 |                                                     |                                   |                                                                                                    |
| Ioplu İşlemler 4 Sonraki İşlem Oluştur                                                                                                    | 🐱 İşlem Detayları                             |                                             |                                                     |                                   |                                                                                                    |
| Farklı Çoğalt                                                                                                    | Normal<br>Tutar 427,                          | Indirimler<br>0 Otomatik                    | TL<br>Tutar 42                                      | 1şlem<br>7,50 Tutar               | 427,50                                                                                                    |
| İncele / Değerlendir                                                                                                    | ÖTV/KDV ,00 ,(                                | 0 El ile ····                               | ÖTV/KDV ,00                                         | ,00 ÖTV/KDV ,00                   | ,00                                                                                                    |
| ▼ Kargo                                                                                                    | 10piani 427,5                                 | 0,00                                        | 10piani 42.                                         | 7,30 Tupiani                      | 427,30                                                                                                    |

5. Açılan pencerede satırdaki kayıt Onaylandı (1) durumuna getirilir.

💆 Satırdaki kayıt Onaylandı durumuna getirildikten sonra satırın başında 🗄 butonu (2)

oluşmaktadır. Bu butona tıklanılarak 45 adet kalem için 3 kolinin (3) açılmış olduğu görüntülenir.

6. Kayıt Onaylandı (4) durumuna getirilir.

|                                            |                                          |   |        |                            | P                  | H                                              |                   |                             | -                                  | la • 🛃                                              | 2                  |                   | 4                   | -                             |          |                | 1                      | 23    |     | Stok<br>Onaylar              | Çıkışı                              | 3   |
|--------------------------------------------|------------------------------------------|---|--------|----------------------------|--------------------|------------------------------------------------|-------------------|-----------------------------|------------------------------------|-----------------------------------------------------|--------------------|-------------------|---------------------|-------------------------------|----------|----------------|------------------------|-------|-----|------------------------------|-------------------------------------|-----|
| Çıkış stok yeri<br>Cari ünvanı<br>Açıklama | MERKEZ DEPO<br>MÜŞTERİ 2                 |   |        |                            | Nok<br>Pers<br>Öze | a M<br>onel A<br>kod                           | IERKEZ<br>yşe Gül |                             | <b>&gt;</b><br>%                   | Takip no/Tarih<br>Belge no/Tarih<br>Fatura no/Tarih |                    |                   |                     | 21.06.20                      | 23       | *<br>*         | MH özel k<br>TH özel k | od od | [   | ler koli<br>20 ade<br>bulunr | içerisinde<br>ıt kalem<br>naktadır. | •   |
| İşlemler                                   |                                          | 2 | KayıtD | urumu<br>Onayland<br>Aktif | Sra<br>1           | <ul> <li>Stok</li> <li>1</li> <li>2</li> </ul> | k No<br>20<br>20  | Stok Kodu<br>00103<br>00003 | Stok Adi<br>Bic Shine<br>Bic Shine | • 4 Renk Tükenme:<br>• 4 Renk Tükenme:              | z Kalem<br>z Kalem | Stok Varyantı<br> | Miktar<br>45<br>3 3 | Birim<br>,00 Adet<br>,00 Koli | Miktar 1 | 45,00<br>60,00 | DStok                  | aite  | Lot | Parti No                     | Açıklama<br>Birim Dönüşt            | ür. |
| 🚉 Önceki A<br>🚉 Önceki S                   | lışSatışdan Stok Seç<br>tokİşlemden Stok | ł | 4 4    | 1/2                        | • ••               | + -                                            | -~                | xa                          |                                    | •                                                   |                    |                   |                     |                               |          |                |                        |       |     |                              |                                     | Ш   |

 Stok çıkış penceresinde iken klavyeden F3 yada FN+F3 tuşuna basılarak stokta 7 tane kolinin ve 1 kolininde açılması sonucunda 15 adet kalemin kalmış olduğu görülmektedir.

| Н | lızlı Bilg | gi Göster   |               |                     |          |        |        |          |         |          |           |        | x               |
|---|------------|-------------|---------------|---------------------|----------|--------|--------|----------|---------|----------|-----------|--------|-----------------|
|   | Stol       | k Durumu    | Eski Fiyatlar | AlışSatış Hareketle | ri       |        |        |          |         |          |           |        |                 |
| ſ |            | Liste       | Toplam        |                     |          |        |        |          |         |          |           |        |                 |
|   | Stok N     | No Dolu 🤊   | Stok Yeri     | Vary                | /ant Adı | Miktar | Birim  | Miktar 1 | Birim 1 | RSMiktar | RSMiktar  | L F    | <b>&gt;&gt;</b> |
| 5 | 7 =        | $\neq$ Boş  | R B C         | R 8 C               |          | =      | —      | =        | =       | =        | =         | F      | >               |
|   |            | 20 Dolu     | MERKEZ DEPO   |                     |          | 7,0    | 0 Koli | 140,00   | Adet    | 0,0      | 0 (       | 0,00 - | ezer            |
|   |            | 20 Dolu     | MERKEZ DEPO   |                     |          | 15,0   | 0 Adet | 15,00    | Adet    | 0,0      | 0         | 0,00 - | i/R             |
|   |            |             |               |                     |          |        |        |          |         |          |           |        | 흇               |
|   |            |             |               |                     |          |        |        |          |         |          |           |        |                 |
|   |            |             |               |                     |          |        |        |          |         |          |           |        |                 |
|   |            |             |               |                     |          | 22,00  | )      | 155,00   |         |          |           |        |                 |
| P |            |             |               |                     |          |        |        |          |         |          | ( <b></b> |        |                 |
|   | ×          | (Dolu <> H) |               |                     |          |        |        |          |         |          | Ozelleş   | tir    |                 |
|   | •          |             |               |                     |          |        |        |          |         |          |           | •      |                 |

## 1.6. Refbirim ve refbirim çarpanı neyi ifade eder?

N4 / T4 sisteminde 2 birim arasındaki dönüştürme ref birim ile yapılır.

Örneğin kg ile alınan alışveriş poşeti adetli olarak satılabilir. 1 kg içinde kaç adet poşet olacağı sisteme tanıtılması gerekir.

Sistemde kg ve adet için birim kaydı oluşturulur (1).

Kg birimi ile alınan ürün adetli olarak satılacağı için kilogramdan adete dönüş sağlanacaktır. Bunun için kilogram kaydına ref birim ve ref birim çarpanı bilgisi (2) girilir. BirimX olan birim çarpanı (3) değeri de girilir.

Ref birim: Ana birimin dönüşeeceği birimdir. Bu örnekte ana birim kg ve ref birim adettir.
Ref birim çarpanı : Ana birim içindeki ref birim miktarı girilir. Bu örnek için ref birim çarpanı 130'dur.
Birim çarpanı : Birim X değeridir. Miktar1 hesabı için kullanılır. Yani Miktar \* BirimX = Miktar1

| 💓 Stok Kartı Birim Tanımları              |                                        |                                                   |
|-------------------------------------------|----------------------------------------|---------------------------------------------------|
|                                           |                                        | Stok Kartı Birim Tanımları       70     Onaylandı |
| Stok kodu 00046 Stok adı Alışveriş Poşeti |                                        |                                                   |
|                                           |                                        |                                                   |
| Birimler                                  | Genel Özellikler Parametreler          | Noktalar                                          |
| KayıtDurumu Sıra <u>Birim BirimX</u>      |                                        | Dönüştürme Parametreleri                          |
| > 🗸 Aktif 🚹 1 Kg 130                      | Katsayı                                |                                                   |
| ✓ Aktif 2 Adet 1                          | Dara                                   | Taban dara                                        |
|                                           | Min miktar 2                           | Ref birim Adet 🤌                                  |
|                                           | Max miktar                             | Ref birim çarpanı 130                             |
|                                           | Seri/Çeki zorunlu 👻 🔍                  | Oto parçala sıra 1                                |
|                                           |                                        | Takip Birim1 den 👻                                |
|                                           | Boylar                                 |                                                   |
|                                           |                                        | Fiyat Limiti / Puan                               |
|                                           |                                        | Min funt                                          |
|                                           | Boy                                    | May Gunt                                          |
|                                           | Yukseklik                              |                                                   |
|                                           | Çap                                    |                                                   |
|                                           |                                        | Puan                                              |
|                                           | Çarpanlar                              | Manage Policia d                                  |
|                                           | Birim çarpanı 130                      | Kargo bilgilen                                    |
|                                           | Hacim çarpanı (lt)                     | Kargo paket 📖                                     |
|                                           | Alan carpani (m2)                      | Kargo hacim                                       |
|                                           | Ağırlık carpanı (kg)                   | Kargo ağırlık                                     |
|                                           | Süre carpani (sa)                      | Kargo desi                                        |
|                                           | i iiiiiiiiiiiiiiiiiiiiiiiiiiiiiiiiiiii | İndirimsiz                                        |
|                                           |                                        | Paketleme gerekli                                 |
|                                           |                                        | Paket carpani                                     |
|                                           |                                        |                                                   |

## 1.7. Stok kartlarına yeni birim nasıl eklenir?

Sistemde stok kayıtları oluşturulduktan sonra <u>yeni bir birimin kullanımı söz konusu olduğu zaman</u> <u>tek tek stok kartlarına girip yeni birim tanımlanmaz</u>.

Toplu olarak tüm stok kartlarına yeni birim eklenir.

Örneğin kutu tipine bağlı olan stok kartlarına kg yeni birim olarak eklenmesi için aşağıdaki işlem adımları yapılır.

1. TANIMLAR modülündeki Stok/Lojistik Tanımları menüsündeki Stok Tip Tanımları

penceresinde KUTU stok tipi açılır.

2. Pencerenin sol bölümündeki birimler butonuna tıklanır.

| 💓 Stok Tipi Tanımı |                 |                         |              |                 |                    |          |                             |      |
|--------------------|-----------------|-------------------------|--------------|-----------------|--------------------|----------|-----------------------------|------|
|                    |                 |                         | - 4          | - 🛃 🔊           | M 📲 -              | 9        | Stok Tipi Tanı<br>Onaylandı | mi 🕐 |
| Stok tip kodu 0007 | Stok tip adı KU | TU                      |              |                 |                    |          |                             |      |
| İşlemler           | Özellikler 1    | Özellikler 2 Varyantlar | Birimler     | Formüller       | Resim / Logo       | Noktalar | Serbest Alanlar             |      |
| BB Birimler        | Web aktif       | ALEF                    | Stok tipi ku | ullanım yerleri | Stok Rezervasyon   |          |                             |      |
| 늘 Bağlı Kartlar    | Web and         | Y AKUI Y                | 🔲 Satış      | Maliyet         | Birim den bağımsız | Havir    |                             |      |

3. butonuna (1) tıklanarak satırda kayıt oluşturularak Kg birimi seçilir ve sıra numarası (2) verilir. Eğer varsayılan olarak kg birimi gelmesi isteniyorsa **Sıra No** "1" olarak girilir. Adet birimi **Sıra No** "2" yapılır.

4. Aşağıdaki **seçili birimi bağlı kartlara ekle (3)** butonuna tıklanır. Tüm stok kartlarına yeni birim "kg" ikinci sırada olacak şekilde tanımlanmış olur.

| 💓 Stok Tipi Birim Tanımları                                                                                           |                                                                                                    |                                       |                                                                                                    |
|----------------------------------------------------------------------------------------------------|----------------------------------------------------------------------------------------------------|---------------------------------------|----------------------------------------------------------------------------------------------------|
|                                                                                                    | 2                                                                                                    |                                       | Stok Tipi Birim Tanımları<br>9 Onaylandı                                                                                                    |
| Stok tip kodu 0007 Stok tip adı KUTU                                                                                  |                                                                                                    |                                       |                                                                                                    |
| Birimler                                                                                                    | Genel Özellikler                                                                                                    | Parametreler                          |                                                                                                    |
| KayıtDurumu Sira   Sira Birim   Sira Aktif   1 Adet   2 Aktif   2 Aktif                                               | Katsayı Dara Min miktar Max miktar Puan Seri/Çeki zorunlu Özel kod Carpanlar Birim çarpanı Hacim çarpanı (lt) Alan çarpanı (kg) | · · · · · · · · · · · · · · · · · · · | Dönüştürme Parametreleri         Taban dara         Ref birim         Ref birim çarpanı         Oto parçala sıra         Takıp Birim1 den         Vargo Bilgileri         Kargo paket         Kargo paket         Kargo ağırlık         Kargo desi         İndrimsiz         Paketleme gerekli         Paket çarpanı |
| Seçli Birimi Bağlı Kartlara Ekle<br>Bütün Birimleri Bağlı Kartlara Ekle<br>Listede Olmayanları Bağlı Kartlardan Çıkar | Süre çarpanı (sa)                                                                                                    |                                       | Boylar       En       Boy       Yükseklik       Çap                                                                                                    |

# 1.8. Aynı stoğun farklı işlemlere göre farklı birimi nasıl kullanılır?

Bir stoğun alış ve satış işlemlerinde ya da stok girişi ve çıkışı işlemlerinde farklı birimler kullanılabilir. Bunun için <u>birimlerin işlemlere göre tanımlanması</u> gerekir. Sonraki İşlem Oluştur ile işlem yapıldığı zaman birimler için yapılan ayarlar sistem tarafından kullanılmıyor.

Örneğin <u>satış için metre</u> ile satış yapsın ama <u>stok çıkışı gram</u> ile olsun şeklinde ayar yapılmış ise **Satış** penceresinden **Sonraki İşlem Oluştur** butonuna tıklayarak **Stok** işlem penceresine geçildiğinden satıştaki <u>metre</u> birimi geliyor.

1. KAYIT modülündeki Stok kartları penceresinde ilgili stok kartı açılır ve pencerenin sol tarafından Birimler butonuna tıklanır.

| 🦮 Stok Kartı Tanımı |                                  |                            |                         |                                   |
|---------------------|----------------------------------|----------------------------|-------------------------|-----------------------------------|
|                     |                                  |                            |                         | Stok Kartı Tanımı<br>70 Onaylandı |
| Stok kodu 00046     | + Adi Alışveriş Poşeti           |                            |                         | Â                                 |
| 🛐 Birimler          | Özellikler 1 Özellikler 2 Varyar | ıtlar Açıklama Grup/Barkod | Birimler Noktalar S     | Serbest Alanlar                   |
| 🛞 Parametreler      | Genel                            | Kontrol / Zorunluluk       | Fiyatlandırma / Maliyet |                                   |
| Really Mark         |                                  |                            |                         |                                   |

2. Stok birim tanımı satırda seçilerek (1) pencerenin sağ tarafındaki **Parametreler** sekmesinde **b**utonuna (2) tıklanarak satırda kayıt açılır.

**Sıra numarası** "1" (3) olarak girilir. Bu şekilde işlemlerde (alış, satış, stok) varsayılan olarak bu birim getirilir. Aksi tatirde sol taraftaki sıralamaya göre sistem birim getirir.

İşlem yönü Giriş/Alış ya da Çıkış/Satış (4) olarak seçilir.

İşlem kodları listeden (5) seçilir. Giriş/Alış için alış, stok girişi, alınan teklif, verilen sipariş gibi işlemler seçilir. Çıkış/Satış için satış, stok çıkışı, verilen teklif, alınan sipariş gibi işlemler seçilir. Satırdaki kayıt durumu Onaylandı yapılarak tamam (6) butonuna tıklanır.

| 💓 Stok Kartı Birim Tanımları              |                                                                             | - • •                      |
|-------------------------------------------|-----------------------------------------------------------------------------|----------------------------|
|                                           |                                                                             | Stok Kartı Birim Tanımları |
| Stok kodu 00046 Stok adı Alışveriş Poşeti |                                                                             |                            |
| Birimler                                  | Genel Özellikler Parametreler Noktalar                                      |                            |
| KayıtDurumu Sıra ABirim BirimX            | KaytDurumu Sira İşlem Yönü İşlem Kodarı                                     |                            |
| Aktif 2 Adet 1                            |                                                                             |                            |
|                                           |                                                                             |                            |
|                                           |                                                                             |                            |
|                                           |                                                                             |                            |
|                                           |                                                                             | =                          |
|                                           |                                                                             |                            |
| н                                         |                                                                             | • •                        |
|                                           | Genel Özellikler Fizksel Özellikler Kargo Bilgleri Filtreler Noktalar Gizle | <b></b>                    |
|                                           | Kargo paket 🔳 Kargo indirimsiz 🔹                                            |                            |
|                                           | Kargo hacim Paketleme gerekli 👻                                             |                            |
|                                           | Kargo ağırlık Paket çarpanı                                                 |                            |
|                                           | Kargo desi                                                                  |                            |
|                                           |                                                                             |                            |

Aşağıdaki görselde alış işleminde kg için giriş/alış işlem yönünde ayar yapıldığı için sistem tarafından varsayılan olarak kg biriminin geldiği görülür.

| 🔀 Alış       |                    |                     |          |                    |    |           |                  |       |            |          |          |                | 9 🛛 |
|--------------|--------------------|---------------------|----------|--------------------|----|-----------|------------------|-------|------------|----------|----------|----------------|-----|
|              |                    | ≥ 🕹 📙 🖶             |          |                    | •  | 4         | M -              | 4     | •          | 98       |          | Alış<br>Giriş  |     |
|              |                    |                     |          |                    |    |           |                  |       |            |          |          |                |     |
| Cari ünvanı  | Toptan Ambalajcı-1 | 뿃                   | Nokta    | MERKEZ ŞUBE        |    |           | Takip no/Tarih   |       |            |          | 15.12.20 | 023 11:55:58 🝷 |     |
| Açıklama     |                    |                     | Personel | Personel-1 xxxxxxx |    | 8         | Döviz/Kur        | n.    |            | *        |          | 1,0000 …       |     |
| Yetkili      |                    |                     | Özel kod | ··· MH à           | ök | 0 🗟 …     | Belge no/Tarih   |       |            |          |          | :: *           |     |
|              |                    |                     |          |                    |    |           |                  |       |            |          |          |                |     |
| Satır İşle   | mleri              | Sıra No StokNo Stok | Kodu S   | Stok Adı           | 4  | Miktar Bi | irim Birim Fiyat | Döviz | Döviz Kuru | Genel To | plam     |                |     |
|              |                    | * 1 70 0004         | ю и      | Alışveriş Poşeti   |    | 1 1       | g <u>32,</u>     | 5 n.  |            |          | 39,00    |                |     |
| 🕂 Satır Ekle | :                  |                     |          |                    |    |           |                  |       |            |          |          |                |     |

Aşağıdaki görselde satış işleminde adet için <u>çıkış/satış işlem yönünde</u> ayar yapıldığı için sistem tarafından varsayılan olarak <u>adet biriminin</u> geldiği görülür.

| 💓 Satış      |          |                  |              |                    |              |                  |                      |          |         |                 |            | × |
|--------------|----------|------------------|--------------|--------------------|--------------|------------------|----------------------|----------|---------|-----------------|------------|---|
|              |          |                  |              |                    | <b>- -</b> 2 |                  | 4                    | •        | 99      | Giri            | Satış      |   |
| Cari ünvanı  | Market-2 |                  | 😤 Nokta      | MERKEZ ŞUBE        | 2            | Takip no/Tarih   |                      |          |         | 15.12.2023 11:5 | 57:22 -    |   |
| Açıklama     |          |                  | Persone      | Personel-1 xxxxxxx | ٩            | Döviz/Kur        | n.                   |          | *       | 1               | L,0000 ··· |   |
| Yetkili      |          |                  | ··· Özel kod | ··· MH ök          | 0 🖷 ··       | Belge no/Taril   | 1                    |          |         | 1.1             | -          |   |
|              |          |                  |              |                    |              |                  |                      |          |         |                 |            | 1 |
| Satır İşle   | mleri    | Sıra Nc 🔶 StokNo | Stok Kodu    | Stok Adı           | Miktar       | Birim Birim Fiya | t Döviz              | Miktar 1 | Birim 1 | Genel Toplam    |            |   |
| ,            |          | * 1 70           | 00046        | Alışveriş Poşeti   | 1            | Adet             | 0,4 <mark>1</mark> 1 |          | 1 Adet  | ,48             |            |   |
| 🕂 Satır Ekle |          |                  |              |                    |              |                  |                      |          |         |                 |            |   |

# 1.9. Birim dönüşüm işlemi sonucunda stok nasıl değişir?

Buradaki örnek işlemde Miktar ve Miktar1 takibi yapılarak en son adımda stok yerinin incelenmesi gösterilmiştir.

Koli bandı için paket ve adet olarak 2 birim tanımlanabilir.

1 Paket içinde 72 adet koli bandı olacak şekilde ayar (1) yapılır.

Adet için birim çarpan (BirimX=1) ve paket için birim çarpan (BirimX=72) olacaktır (2).

| Stok Kartı Birim Tanımları                                                                                                    |                                                                                                    | ]                                                                                                    | Stok Kartı Birim Tanımları<br>74 Onaylandı |
|----------------------------------------------------------------------------------------------------|----------------------------------------------------------------------------------------------------|----------------------------------------------------------------------------------------------------|--------------------------------------------|
| Birimler                                                                                                    | Genel Özellikler Param                                                                                   | etreler Noktalar                                                                                                    |                                            |
| KaytDurumu     Sira     Birim     BirimX       ✓     Aktif     1     Adet     2     1       ✓     Aktif     2     Paket     72 | Katsayı Dara Min miktar Max miktar Seri/Çeki zorunlu Boylar En Boy Yükseklik Çap Çarpanlar Birim çarpanı | Dönüştirme Parametreleri       Taban dara       Ref birim       Adet       Ref birim çarpanı       Oto parçala sıra       Takip Birim 1 den       Fiyat Limiti / Puan       Min fiyat       Min fiyat       Fiyat dövizi       Puan       Kargo Bilgileri |                                            |

1.Alış işleminde paket ile kayıt oluşturulur. Paket için tanımlanmış olan 72 birim çarpanı **BirimX** alanında görülür.

BirimX değeri 1 olan adet için Birim1 ve Miktar1 alanlarında bilgi gösterilir.

| ₩ Alış                                 |                                                                                                    |                       |
|----------------------------------------|----------------------------------------------------------------------------------------------------|-----------------------|
|                                        |                                                                                                    | Alış<br>120 Onaylandı |
| Cari ünvanı Sarf Malzeme Tedarikçisi-1 | Nokta MERKEZ ŞUBE<br>S Takip no/Tarih 15.12.2023 23:05:12 *                                              |                       |
| Agklama                                | Personel Personel-1 xxxxxxxx 🌚 Döviz/Kur TL 👻 1,0000 …                                                   |                       |
| Yetkii                                 | ··· Özel kod ··· MH ök @ 🖓 ··· Belge no/Tarih ··· · · ·                                                  |                       |
|                                        |                                                                                                    |                       |
| Satır İşlemleri Sıra Nı 🔶 StokNo       | Stok Kodu Stok Adi Miktar Birim BirimX BirimX Birim Fiyat Döviz Miktar 1 Birim 1 Döviz Kuru Genel Toplam |                       |
| Satur Ekle                             | 100/Paket   72,00 1.318 IL 7.200 Adet 1,0000 131.800,00                                                  |                       |
| Go. Önceki Alır Satırdan Stok Sec      | U G                                                                                                    |                       |
| Cit Kullandanlar                       |                                                                                                    |                       |
|                                        |                                                                                                    |                       |
| Genel İşlemler                         |                                                                                                    |                       |
|                                        |                                                                                                    |                       |

2.Alış işlemine bağlı stok girişi oluşturulur. Miktar ve birim 100 paket şeklinde görülürken Miktar 1 ve Birim 1 7200 Adet olarak görülmektedir.

| 💓 Stok Girişi                          |                                    |                     |              |                       |                        |                                            | x |  |  |  |  |
|----------------------------------------|------------------------------------|---------------------|--------------|-----------------------|------------------------|--------------------------------------------|---|--|--|--|--|
|                                        |                                    |                     |              |                       |                        |                                            |   |  |  |  |  |
| Giriş stok yeri MERKEZ DEPO            | M Nokta MERKEZ ŞUBE                | 🎸 Takip no/Tarih    |              | 15.12.2023 23:11:27 - | MH özel kod 🛛 🔘 🗟 …    |                                            |   |  |  |  |  |
| Cari ünvanı Sarf Malzeme Tedarikçisi-1 | Personel Personel-1 xxxxxxxx       | 😚 Belge no/Tarih    |              | *                     | TH özel kod 🛛 🕲 🗟      |                                            |   |  |  |  |  |
| Agklama                                | Özel kod                           | ··· Fatura no/Tarih |              | *                     |                        |                                            |   |  |  |  |  |
|                                        |                                    |                     |              |                       |                        |                                            |   |  |  |  |  |
| İşlemler                               | yitDurumu Sıra 🔶 Stok No Stok Kodu | Stok Adı            | Miktar Birim | Miktar1 Birim1        | Stok Durum Stok FDurum | Stok Yeri Personel İşlem Noktası           |   |  |  |  |  |
|                                        | ✔ Onaylan 1 74 00049               | Koli Bandı 72li Set | 100,00 Paket | 7.200,00 Adet         | TİCARİ NORMAL          | MERKEZ DEPO Personel-1 xxxxxxx MERKEZ ŞUBE |   |  |  |  |  |
| 🔜 Satır Ekle                           |                                    |                     |              |                       |                        |                                            |   |  |  |  |  |
| 🗟 Önceki AlışSatışdan Stok Seç         |                                    |                     |              |                       |                        |                                            |   |  |  |  |  |
| 🗟 Önceki Stokİşlemden Stok             |                                    |                     |              |                       |                        |                                            |   |  |  |  |  |
| Repsini Aktifleştir                    |                                    |                     |              |                       |                        |                                            |   |  |  |  |  |
| 🔃 Seçiliyi Aktifleştir                 |                                    | •                   |              |                       |                        |                                            | • |  |  |  |  |

3.Satış işleminde adet olarak satış yapılır. Miktar ve birim 100 adet iken Miktar 1 ve Birim1 de 100 Adettir.

| 💓 Satış              |                |                      |          |                    |       |        |       |                 |       |          |          | [            |             | x |
|----------------------|----------------|----------------------|----------|--------------------|-------|--------|-------|-----------------|-------|----------|----------|--------------|-------------|---|
|                      |                |                      | 5        |                    | -     |        | 2     | <b>M</b> -      | 4     | -        | 121      | Onaylar      | Satış       |   |
| Cari ünvanı Market-3 | -3             | 뿇                    | Nokta    | MERKEZ ŞUBE        |       |        | 3     | Takip no/Tarih  |       |          |          | 15.12.2023 2 | 3:11:44 👻   |   |
| Açıklama             |                |                      | Personel | Personel-1 xxxxxx  | x     |        | 8     | Döviz/Kur       | TL    |          | +        |              | 1,0000 ···  |   |
| Yetkili              |                |                      | Özel kod |                    | MH ök | @ 🗟    |       | Belge no/Tarih  |       |          |          | ::           | <b>*</b>    |   |
|                      |                |                      |          |                    |       |        |       |                 |       |          |          |              |             |   |
| Satır İşlemleri      |                | Sıra Nı 🔶 StokNo Sto | k Kodu S | itok Adı           |       | Miktar | Bir   | rim Birim Fiyat | Döviz | Miktar 1 | Birim 1  | Genel Toplam | Ödeme Biçim | 1 |
|                      |                | > 1 74 00            | 049 K    | oli Bandı 72li Set |       | 10     | 00 Ac | det S           | οn    |          | 100 Adet | 3.000,0      | 0           |   |
| 🕂 Satır Ekle         |                |                      |          |                    |       |        |       |                 |       |          |          |              |             |   |
| 🕒 Önceki Alış Satışd | dan Stok Seç 🍼 |                      |          |                    |       |        |       |                 |       |          |          |              |             |   |
| Sık Kullanılanlar    |                |                      |          |                    |       |        |       |                 |       |          |          |              |             |   |
| Ganal İslamlar       |                |                      |          |                    |       |        |       |                 |       |          |          |              |             |   |

4.Stok çıkış işleminde adet olarak çıkış yapılır. Burada sistem 2 paket açarak birim dönüştürme yapıldığını alt satır kaydında belirtir.

| Stok Çıkışı                                                                                                    | 106                               | Stok Çıkışı<br>Onaylandı                |                                                                     |                                           |                                                |                                |                                 |                                         |                             |                                                |   |
|----------------------------------------------------------------------------------------------------|-----------------------------------|-----------------------------------------|---------------------------------------------------------------------|-------------------------------------------|------------------------------------------------|--------------------------------|---------------------------------|-----------------------------------------|-----------------------------|------------------------------------------------|---|
| Çıkış stok yeri MERKEZ DEPO<br>Cari ünvanı Market-3<br>Açıklama                                                                          | ) Nokta<br>왕 Persor<br>Özel ku    | MERKEZ ŞUBE<br>Personel-1 xxxxxxx<br>od | Takip no/Tarih       Belge no/Tarih       ···       Fatura no/Tarih |                                           | 15.12.2023 23:12:53 ×<br>×                     | MH özel kod<br>TH özel kod     | 0 @ ~                           |                                         |                             |                                                |   |
| İşlemler                                                                                                    | KayıtDurumu Sıra Str<br>Onaylar 1 | ok No Stok Kodu<br>74 00049<br>74 00049 | Stok Adı<br>Koli Bandı 72li Set<br>Koli Bandı 72li Set              | Miktar Birim<br>100,00 Adet<br>2,00 Paket | Miktar 1 Birim 1<br>100,00 Adet<br>144,00 Adet | Stok Durum<br>TİCARİ<br>TİCARİ | Stok FDurum<br>NORMAL<br>NORMAL | Stok Yeri<br>MERKEZ DEPO<br>MERKEZ DEPO | Personel<br>Personel-1 xxxx | İşlem Noktası<br>xx MERKEZ ŞUBE<br>MERKEZ ŞUBE |   |
| Önceki AlışSatışdan Stok Seç     Önceki Stokİşlemden Stok     Önceki Stokİşlemden Stok     Hepsini Aktifleştir     GP SecTri Aktifleştir | <b>44 4</b> 1/2 <b>• •••</b>      | +-~xa                                   | 4                                                                   |                                           |                                                |                                |                                 |                                         |                             |                                                | • |

5.KARAR DESTEK modülünde Stok Yeri İncele ile stok durumu incelenir.

Birim <u>işlemlerde kullanılan birimlere göre</u> kalan miktarı gösterir. Birim1 sadece adet biriminde kalan miktarı gösterir.(1)

**Miktar 2 (2)**<u>stok çıkışı öncesindeki</u> paket ve adet miktarsal değerini gösterir. 100 paket stokta ürün vardır. 144 adet içinden stok çıkışı yapılmıştır.

| 1 | 😽 Stok Yeri İncele   |                  |   |                   |           |                        |             |       |       |       |          |         |          |            |            |             |         |        |                          | • 🗙 |
|---|----------------------|------------------|---|-------------------|-----------|------------------------|-------------|-------|-------|-------|----------|---------|----------|------------|------------|-------------|---------|--------|--------------------------|-----|
|   |                      | B) 💋 🗟           |   | 🖶 • 📳 •           | 2         | -                      |             |       |       |       |          |         |          |            |            |             | 3       | Stok   | Yeri İncele<br>Onaylandı |     |
|   | Stok Yerleri         |                  | ſ | Stok Durumu / Gen | el St     | tok Durumu / Özellikli | Raflar      |       |       |       |          |         |          |            |            |             |         |        |                          |     |
|   | Aranacak metni girin | ٩                |   | Liste             | Topla     | m                      |             |       |       |       |          |         |          |            |            |             |         |        |                          |     |
|   | Stok Yeri Adı        | A KavitDurumu Bi |   | Stok N 🕆 Dolu     | Stok Kodu | Stok Adı               | Varyant Adı | Mikta | ar    | Birim | Miktar 1 | Birim 1 | RSMiktar | RSMiktar 1 | Stok Durum | Stok FDurum | Negatif | Birim2 | Miktar2                  | »   |
|   | - İSLETME            | Onaylandi        |   | 💡 😑 74 ≠ Boş      | ĸ         | - <b>O</b> C           | a⊡¢         | =     | I     | =     | =        |         | =        | =          | =          | 10 C        | =       | =      |                          | 2   |
|   | EMANET DEPO          | 🗸 Onaylandı      |   | 74 Dolu           | 00049     | Koli Bandi 72li Set    |             |       | 98,00 | Paket | 7.056,0  | 00 Adet | 0,0      | 0,0        | ) TİCARİ   | NORMAL      | Varsay  | Paket  | 100                      | eze |
|   | MERKEZ DEPO          | 🗸 Onaylandi      |   | 74 Dolu           | 00049     | Koli Bandı 72li Set    |             |       | 44,00 | Adet  | 44,1     | 00 Adet | 0,0      | 0,0        | ) TİCARİ   | NORMAL      | Varsay  | Adet   | 144                      | 8/B |
|   | Hammadde Depo        | 🗸 Onaylandi      |   |                   |           |                        |             |       |       | - 6   |          |         |          |            |            |             |         |        | 2                        | 3   |
|   | Mamul Depo           | 🗸 Onaylandı      |   |                   |           |                        |             |       |       |       |          |         |          |            |            |             |         |        | -                        |     |
|   | Yarı Mamul Depo      | 🛷 Onaylandı      |   |                   |           |                        |             |       |       |       |          |         |          |            |            |             |         |        |                          |     |
|   |                      |                  |   |                   |           |                        |             |       |       |       |          |         |          |            |            |             |         |        |                          |     |